# Electronic Merchandise Return Service

# USPS Web Tools™ Application Programming Interface User's Guide

Document Version 9.1 (08/15/08)

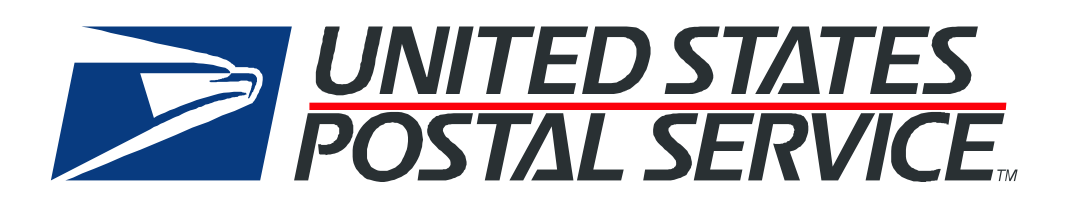

#### **To Our Customers**

In registering for use of the USPS Web  $Tools^{TM}$  (Web Tools), you received a user ID that will allow you to begin sending calls to the server when you are ready. Any additional information or contact with you will occur as indicated on the registration form, please return to the <u>Web Tools</u> <u>documentation website</u> for the most recent documentation from any of the Web Tools.

If you require technical support, contact the USPS Internet Customer Care Center (ICCC). This office is manned from 7:00 AM to 11:00 PM EST daily.

E-mail address: <u>icustomercare@usps.com</u>

Telephone: 1-800-344-7779 (7:00 AM to 11:00 PM EST daily)

#### **USPS Customer Commitment**

The United States Postal Service fully understands the importance of providing information and service anytime day or night to your Internet and e-commerce customers. For that reason, the USPS is committed to providing 24 x 7 service from our Web Tools servers, 365 days a year.

#### **Trademarks**

Express Mail, First-Class Mail, Global Express Mail, GXG, Global Priority Mail, Parcel Post, Parcel Select, Priority Mail, USPS, and ZIP + 4 are registered trademarks of the U.S. Postal Service.

Delivery Confirmation, Global Express Guaranteed, International Parcel Post, Priority Mail Global Guaranteed, Signature Confirmation, USPS Web Tools, and ZIP Code are trademarks of the U.S. Postal Service.

Microsoft and Visual Basic are registered trademarks of Microsoft Corporation.

Adobe Acrobat and Adobe Reader are trademarks of Adobe Systems Incorporated.

DUNS is a registered trademark of Dun & Bradstreet.

©Copyright 2004-2008 United States Postal Service

# **Table of Contents**

| 1.0                                                                                                    | Int                                                                                | roduction To Web Tools                                                                                                    | 1                                                                               |
|----------------------------------------------------------------------------------------------------|------------------------------------------------------------------------------------|----------------------------------------------------------------------------------------------------|---------------------------------------------------------------------------------|
| 1.1                                                                                                    |                                                                                    | Implementation Overview                                                                                                    | . 1                                                                             |
| S                                                                                                    | step                                                                               | 1: Register                                                                                                    | 3                                                                               |
| S                                                                                                    | step 2                                                                             | 2: Test Your XML                                                                                                    | 3                                                                               |
| S                                                                                                    | itep :                                                                             | 3: Call ICCC for Sample Label Privileges                                                                                                    | 3                                                                               |
| S                                                                                                    | step -                                                                             | 4: Run Transactions to Produce Sample Labels & Print Output                                                                                                    | 3                                                                               |
| S                                                                                                    | step                                                                               | 5: Obtain a Merchandise Return Service Permit                                                                                                    | 3                                                                               |
| S                                                                                                    | step                                                                               | 6: Submit Customized Labels for Certification (Customized Labels Only)                                                                                                    | .4                                                                              |
| S                                                                                                    | tep                                                                                | 7: Receive Certification from the ICCC (Customized Labels Only)                                                                                                    | 4                                                                               |
| S                                                                                                    | step                                                                               | 8: Go Live with Your Web Tool                                                                                                    | 5                                                                               |
| 1.2                                                                                                    |                                                                                    | User ID Restrictions                                                                                                    | . 5                                                                             |
| 1.3                                                                                                    |                                                                                    | USPS Corporate Branding Guidelines                                                                                                    | . 5                                                                             |
| 1                                                                                                    | .3.1                                                                               | Preferred Reference                                                                                                    | 6                                                                               |
| 1                                                                                                    | .3.2                                                                               | Alternative Reference                                                                                                    | 6                                                                               |
| 1                                                                                                    | .3.3                                                                               | Trademark Ownership and Use                                                                                                    | 6                                                                               |
| 1.4                                                                                                    |                                                                                    | XML Overview                                                                                                    | .7                                                                              |
| 1.5                                                                                                    |                                                                                    | Error Responses                                                                                                    | .7                                                                              |
| 1.6                                                                                                    |                                                                                    | Structure of this Guide                                                                                                    | . 8                                                                             |
|                                                                                                    |                                                                                    |                                                                                                    |                                                                                 |
| 2.0                                                                                                    | Ele                                                                                | ectronic Merchandise Return Service Overview                                                                                                    | 9                                                                               |
| <b>2.0</b><br>2.1                                                                                                    | Ele                                                                                | ectronic Merchandise Return Service Overview                                                                                                    | .9<br>11                                                                        |
| 2.0<br>2.1<br>2.2                                                                                                    | Ele                                                                                | ectronic Merchandise Return Service Overview                                                                                                    | .9<br>11<br>13                                                                  |
| 2.0<br>2.1<br>2.2<br>2.3                                                                                                 | Ele                                                                                | ectronic Merchandise Return Service Overview                                                                                                    | .9<br>11<br>13<br>13                                                            |
| 2.0<br>2.1<br>2.2<br>2.3<br>2                                                                                            | El(                                                                                | Optional Delivery Confirmation       1         Basic Standards and Classes of Mail       1         Other EMRS Web Tool Optional Extra Services       1                                                                                                    | .9<br>11<br>13<br>13                                                            |
| 2.0<br>2.1<br>2.2<br>2.3<br>2<br>2                                                                                       | Ele<br>.3.1<br>.3.2                                                                | ectronic Merchandise Return Service Overview                                                                                                    | .9<br>11<br>13<br>13<br>13                                                      |
| 2.0<br>2.1<br>2.2<br>2.3<br>2<br>2<br>2<br>2                                                                             | Ele<br>.3.1<br>.3.2<br>.3.3                                                        | ectronic Merchandise Return Service Overview         Optional Delivery Confirmation         1         Basic Standards and Classes of Mail         1         Other EMRS Web Tool Optional Extra Services         1         Insurance         7         Mailing Acknowledgment         7         Return Merchandise Authorization Number                                                                                                    | .9<br>11<br>13<br>13<br>14                                                      |
| 2.0<br>2.1<br>2.2<br>2.3<br>2<br>2<br>2<br>2                                                                             | Ele<br>.3.1<br>.3.2<br>.3.3<br>.3.4                                                | Extronic Merchandise Return Service Overview         Optional Delivery Confirmation       1         Basic Standards and Classes of Mail       1         Other EMRS Web Tool Optional Extra Services       1         Insurance       1         Mailing Acknowledgment       1         Return Merchandise Authorization Number       1                                                                                                    | .9<br>11<br>13<br>13<br>14<br>14                                                |
| 2.0<br>2.1<br>2.2<br>2.3<br>2<br>2<br>2<br>2<br>2<br>2<br>2                                                              | Ele<br>.3.1<br>.3.2<br>.3.3<br>.3.4<br>.3.5                                        | ectronic Merchandise Return Service Overview         Optional Delivery Confirmation         Basic Standards and Classes of Mail         Other EMRS Web Tool Optional Extra Services         Insurance         Mailing Acknowledgment         Return Merchandise Authorization Number         RMA Barcode         Example with Different Options                                                                                                    | .9<br>11<br>13<br>13<br>14<br>14<br>15<br>15                                    |
| 2.0<br>2.1<br>2.2<br>2.3<br>2<br>2<br>2<br>2<br>2<br>2.4                                                                 | Ele<br>.3.1<br>.3.2<br>.3.3<br>.3.4<br>.3.5                                        | ectronic Merchandise Return Service Overview         Optional Delivery Confirmation         Basic Standards and Classes of Mail         Other EMRS Web Tool Optional Extra Services         Insurance         Mailing Acknowledgment         Return Merchandise Authorization Number         RMA Barcode         Example with Different Options         Aviation Mail Security & Hazardous Materials                                                                                                    | .9<br>11<br>13<br>13<br>14<br>14<br>15<br>15                                    |
| 2.0<br>2.1<br>2.2<br>2<br>2<br>2<br>2<br>2<br>2<br>2.4<br>3.0                                                            | Ele<br>.3.1<br>.3.2<br>.3.3<br>.3.4<br>.3.5<br>Ele                                 | ectronic Merchandise Return Service Overview                                                                                                    | .9<br>11<br>13<br>13<br>14<br>15<br>15<br>18                                    |
| 2.0<br>2.1<br>2.2<br>2.3<br>2<br>2<br>2<br>2<br>2.4<br>3.0<br>3.1                                                        | Ele<br>.3.1<br>.3.2<br>.3.3<br>.3.4<br>.3.5<br>Ele                                 | ectronic Merchandise Return Service Overview       1         Optional Delivery Confirmation       1         Basic Standards and Classes of Mail       1         Other EMRS Web Tool Optional Extra Services       1         Insurance       1         Mailing Acknowledgment       1         Return Merchandise Authorization Number       1         RMA Barcode       1         Example with Different Options       1         Aviation Mail Security & Hazardous Materials       1         Electronic Merchandise Return Service Request       1                                                                                                    | .9<br>11<br>13<br>13<br>14<br>15<br>15<br>18<br>19                              |
| 2.0<br>2.1<br>2.2<br>2.3<br>2<br>2<br>2<br>2<br>2.4<br>3.0<br>3.1<br>3                                                   | Ele<br>.3.1<br>.3.2<br>.3.3<br>.3.4<br>.3.5<br>Ele                                 | ectronic Merchandise Return Service Overview                                                                                                    | .9<br>11<br>13<br>13<br>14<br>15<br>15<br>18<br>19<br>19                        |
| 2.0<br>2.1<br>2.2<br>2.3<br>2<br>2<br>2<br>2<br>2<br>2.4<br>3.0<br>3.1<br>3<br>3                                         | Ele<br>.3.1<br>.3.2<br>.3.3<br>.3.4<br>.3.5<br>Ele<br>.1.1                         | ectronic Merchandise Return Service Overview         Optional Delivery Confirmation       1         Basic Standards and Classes of Mail       1         Other EMRS Web Tool Optional Extra Services       1         Insurance       1         Mailing Acknowledgment       1         Return Merchandise Authorization Number       1         RMA Barcode       1         Example with Different Options       1         Aviation Mail Security & Hazardous Materials       1         ectronic Merchandise Return Service v4       1         Electronic Merchandise Return Service Request       1         API Signature       1         Request Diagram       1                                    | .9<br>11<br>13<br>13<br>14<br>15<br>15<br>18<br>19<br>19<br>19<br>20            |
| 2.0<br>2.1<br>2.2<br>2.3<br>2<br>2<br>2<br>2<br>2.4<br>3.0<br>3.1<br>3<br>3<br>3<br>3<br>3                               | Ele<br>.3.1<br>.3.2<br>.3.3<br>.3.4<br>.3.5<br>Ele<br>.1.1<br>.1.2<br>.1.3         | ectronic Merchandise Return Service Overview         Optional Delivery Confirmation       1         Basic Standards and Classes of Mail       1         Other EMRS Web Tool Optional Extra Services       1         Insurance       1         Mailing Acknowledgment       1         Return Merchandise Authorization Number       1         RMA Barcode       1         Example with Different Options       1         Aviation Mail Security & Hazardous Materials       1         ectronic Merchandise Return Service v4       1         Electronic Merchandise Return Service Request       1         API Signature       1         Request Diagram       1         Request Parameters       1 | .9<br>11<br>13<br>13<br>14<br>15<br>15<br>18<br>19<br>19<br>20<br>25            |
| 2.0<br>2.1<br>2.2<br>2.3<br>2<br>2<br>2<br>2<br>2.4<br>3.0<br>3.1<br>3<br>3<br>3<br>3<br>3<br>3<br>3<br>3<br>3<br>3<br>3 | Ele<br>.3.1<br>.3.2<br>.3.3<br>.3.4<br>.3.5<br>Ele<br>.1.1<br>.1.2<br>.1.3<br>.1.4 | ectronic Merchandise Return Service Overview         Optional Delivery Confirmation         Basic Standards and Classes of Mail         Other EMRS Web Tool Optional Extra Services         Insurance         Mailing Acknowledgment         Return Merchandise Authorization Number         RMA Barcode         Example with Different Options         Aviation Mail Security & Hazardous Materials         1         Electronic Merchandise Return Service v4         1         Electronic Merchandise Return Service Request         API Signature         Request Diagram         Request Parameters         Request Example #1                                                                | .9<br>11<br>13<br>13<br>14<br>15<br>15<br>18<br>9<br>19<br>19<br>20<br>25<br>28 |

| 3.2                | Electronic Merchandise Return Service Response                       | 30       |
|--------------------|----------------------------------------------------------------------|----------|
| 3.2.1              | Response Diagram                                                     | 30       |
| 3.2.2              | Response Parameters                                                  | 32       |
| 3.2.3              | Response Example #1                                                  | 34       |
| 3.2.4              | Response Example #2                                                  | 34       |
| 3.2.5              | Tagged Label Diagram                                                 | 35       |
| Append<br>File Ret | lix A: Delivery Confirmation Product Tracking System Extra<br>rieval | ct<br>38 |
| Append             | ix B: Electronic Merchandise Return Service Notification             | 41       |

# **1.0 Introduction To Web Tools**

The USPS Web Tools allow developers of web-based and shrink-wrapped applications access to the on-line services of the United States Postal Service (USPS). They provide easy access to shipping information and services for your customers. Your customers can utilize the functions provided by the USPS without ever leaving your web site. Once the Web Tools are integrated, your server communicates through the USPS Web Tools server over HTTP/s using XML (eXtensible Markup Language).

**Important**: Implementing these Web Tools requires experienced programmers who are familiar with Internet and web site development tools and techniques.

There is a *Web Tools User's Guide* for each Web Tool listed on the <u>Web Tools documentation</u> <u>website</u>. These user guides provide examples of the XML transactions to the USPS Web Tools server and guidance for installation.

#### **1.1 Implementation Overview**

As shown below, before you go live with the Electronic Merchandise Return Service Web Tool, you must perform testing, and if you are planning to create your own customized labels, you must get your customized label certified. Following the diagram is a brief description of the steps illustrated.

#### Introduction To Web Tools

#### **Register Online**

Users only have to register once at www.usps.com to download and install Web Tools.

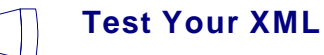

All Web Tools must be tested using the test scripts provided in this guide.

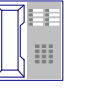

#### Call the ICCC

After successful testing, call the ICCC.

#### A **The ICCC Grants Sample Privileges Customer Service**

After the ICCC verifies your test results, it allows you access to the server to produce Sample labels only.

At this point in the process, if you're going to use the label returned by the Web Tool, follow this track.

Follow the instructions in this guide to run

Print Sample labels and check for quality.

Obtain a permit from your local post office.

Call the ICCC

The ICCC will grant access to use Live

data. Your Web Tool is now ready for

Web Tool!

Go Live With Your

public use.

**Print Sample Labels Returned by Web Tool** 

**Obtain a Merchandise Return Service Permit** 

Sample label transactions.

**Produce Sample Labels** 

If you're going to create your own label, follow this track.

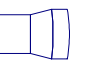

#### **Produce Sample Labels**

Run a Sample transaction. If you are using Delivery Confirmation, use the Delivery Confirmation number and Insurance cost (if applicable) returned on the label when creating your customized label.

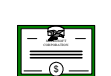

#### **Obtain a Merchandise** Return Service Permit

Obtain a permit from your local post office.

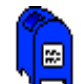

#### Mail Your Customized Labels for Certification

Send 10 customized labels with the "Customized Web Tools Label Submission Form" in Appendix B.

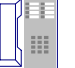

#### **Receive Notification of Certification**

The ICCC will notify you when your labels are certified. At this time, they will grant access to use Live data.

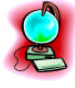

Go Live With Your Web Tool!

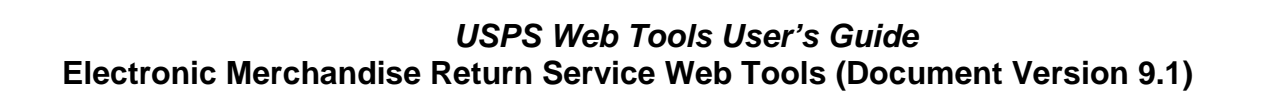

#### Introduction To Web Tools

#### **Step 1: Register**

To use the USPS Web Tools you must be a registered user. Once registered, you will have received a user ID and test server URL.

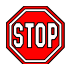

If you have not registered, go to <u>http://www.usps.com/webtools/</u> and follow the instructions to register.

#### Step 2: Test Your XML

The next step is to test your Web Tool. As a registered user you have been granted access to the test server. See the Developer's Guide to Web Tools APIs for more information on testing.

#### Step 3: Call ICCC for Sample Label Privileges

Once you have your XML test transactions and have confirmed the XML responses, contact the Internet Customer Care Center (ICCC) (e-mail address: <u>icustomercare@usps.com</u>; telephone: 1-800-344-7779 from 7:00AM to 11:00PM ET) and request Sample label privileges. The ICCC will verify your test results and validate your user ID for producing Sample labels.

Once you have been validated by the ICCC, you will be able to connect to the Web Tools production server. Unlike the test server, the production server will accept live data. Note that once you have access to the production server you may still test against the test server.

#### Step 4: Run Transactions to Produce Sample Labels & Print Output

At this stage of the process, you are only authorized to send Sample label data ("Certify" version of the requests produce Sample labels which cannot be mailed). If the Sample labels are satisfactory and you intend to use the labels returned by the Web Tool, instead of creating your own, you then must notify the ICCC. After they verify the quality of the Sample label, they then grant you full production access. You are now ready to go live with your Web Tool (After obtaining a Merchandise Return Service Permit, as described in Step 5, skip to Step 8 in this section).

If, however, you plan to create your own customized label or modify the image returned in any way, you still have two more steps before going live.

#### Step 5: Obtain a Merchandise Return Service Permit

A Merchandise Return Service permit is required for Electronic Merchandise Return Service. Merchandise Return Service may be established at any post office in the United States and its Territories and Possessions, or at any U.S. military post office overseas (APO/FPO). It is not available for any foreign country.

If you do not have a valid Merchandise Return Service permit, you need to submit the following items to the local post office that will be delivering your return merchandise:

#### USPS Web Tools User's Guide Electronic Merchandise Return Service Web Tools (Document Version 9.1)

3

- 1. A completed USPS Form 3615 (available at your local post office or on the <u>USPS</u> <u>website</u>).
- 2. Payment for the annual permit fee.
- 3. The sample Electronic Merchandise Return Service Notification label provided in the appendix.

Print the Notification label and submit to your local post office *as is*. Do not alter the image.

**Important:** When printing PDF files with barcodes, be sure that the "Fit to Page" option in the print dialogue box of Adobe Acrobat is unchecked.

#### Step 6: Submit Customized Labels for Certification (Customized Labels Only)

After creating your label (see Developer's Guide to Web Tools APIs), the certification process for your customized or modified labels requires the following:

- 1. Print ten of your customized (or modified) labels.
- 2. Complete the National Customer Support Center Customized Web Tools Label Submission form in the appendix of this guide. You can either print the form from this file and fill out with a pen, or copy the form to a Microsoft Word file and fill out electronically before printing and signing.
- 3. Mail the completed form, along with the ten labels, to the address on the form.

Questions about the label certification process may be directed to USPS National Customer Support Center (NCSC) support staff at 1-800-344-7779. Be sure to mention that you are a Web Tools customer.

Step 7: Receive Certification from the ICCC (Customized Labels Only)

Your labels will be reviewed within two business days. If the labels fail the certification test, you will be contacted. If the labels pass, you will be notified by the ICCC and you will be granted access to send XML transactions using your Live data.

#### **Important:**

**Image or System Testing**—Any remaining needs for testing your system should be carried out against the Sample label on the production server.

**Load Testing**—If you need to carry out load testing of your system, you must use the test server URL and not the production server address. **Do not attempt to run load testing of our production server.** Contact the ICCC with Web Tools server capacity issues.

#### Step 8: Go Live with Your Web Tool

At this point, you have completed all testing and are now ready to send Live data. Follow the instructions provided in the *Run Live Data* section for the Web Tool you are installing.

**Note:** The United States Postal Service expressly prohibits the use of Web Tools "scripting" without prior approval. Web Tools scripting can be defined as a technique to generate large volumes of Web Tools XML request transactions that are databaseor batch-driven under program control, instead of being driven by individual user requests from a web site or a client software package. The USPS reserves the right to suspend server access without notification by any offending party that does not have prior approval for Web Tools scripting. Registered Web Tools customers that believe they have a legitimate requirement for Web Tools scripting should contact the ICCC to request approval.

#### **1.2 User ID Restrictions**

The user ID that you have received is for you or your company to use in accordance with the Terms and Conditions of Use to which you agreed during the registration process. **This user ID** is not to be shared with others outside your organization, nor is it to be packaged, distributed, or sold to any other person or entity. Please refer to the Terms and Conditions of Use Agreement for additional restrictions on the use of your user ID.

*Warning:* If the U.S. Postal Service discovers use of the same user ID from more than one web site, all users will be subject to immediate loss of access to the USPS server and termination of the licenses granted under the Terms and Conditions of Use.

The documentation and sample code contained in the *Web Tools User Guide* series may be reused and/or distributed to your customers or affiliates to generate awareness, encourage Web Tool use, or provide ease-of-use. It is your responsibility to ensure that your customers do not use your user ID for any purpose. Direct your customers to <u>http://www.usps.com/webtools/</u> to register, agree to the Terms and Conditions of Use agreement, and receive their own unique user ID.

**Note to Software Distributors**: The user ID restrictions discussed above are intended for online retailers that use the USPS Web Tools exclusively within their own web sites. If you plan to distribute software with the USPS Web Tools embedded, contact the ICCC for guidelines.

For more information regarding the USPS Web Tools user ID policy, or for questions regarding the distribution of documentation, send an e-mail to <u>icustomercare@usps.com</u>.

#### 1.3 USPS Corporate Branding Guidelines

The U.S. Postal Service requests to be referenced and acknowledged as the source of information for all U.S. Postal Service data that has been acquired through the Internet and/or from other sources. However, this is not mandatory. The following guidelines should be followed for those that want to authenticate and/or validate the data displayed from the U.S. Postal Service.

#### 1.3.1 Preferred Reference

Use one of the following when the USPS is the only referenced source:

"Information provided by <u>http://www.usps.com/</u>."

or

• Use the official USPS corporate logo or USPS product-specific logos.

Digital copies of USPS corporate trademarks/logos are available through the U.S. Postal Service, Public Policy and Communications Department, Washington, D.C. You can request the USPS corporate logo and/or product-specific logos by sending an e-mail to <u>ilogo@email.usps.gov</u>. Requests will be responded to by e-mail within 10 days. We will review your web site, and if appropriate, provide the logo for usage in accordance with the guidelines and the license grant contained in the Terms and Conditions of Use for Internet Shipping Application Program Interfaces (Web Tools). If your web page is not available over the Internet, please provide a screen shot of the page where the logo will reside.

When requesting logo(s) you must provide the following information:

- Company name.
- URL and page where logo will reside.
- Type of business.
- How and where the logo will be used.
- Contact name.
- Telephone number.
- E-mail address.
- Desired graphic format, e.g., GIF, TIF, JPEG, etc.
- Logo desired:
  - \_\_\_\_USPS Corporate Eagle logo
  - \_\_\_\_Express Mail
  - \_\_\_\_Priority Mail
  - \_\_\_\_Other (describe)

#### 1.3.2 Alternative Reference

Use one of the following when the USPS is listed with other shipping carriers or web sites:

- United States Postal Service.
- U.S. Postal Service.
- U.S.P.S. (use period after each initial).

The above alternatives are listed in the order of United States Postal Service preference.

#### 1.3.3 Trademark Ownership and Use

The USPS trademarks listed in the front of this guide and any logos requested from USPS Public Policy and Communications Department should not be altered or abbreviated.

USPS trademarks are owned solely and exclusively by USPS and may be used only in the form and manner, and with appropriate legends prescribed by USPS. All advertising and other uses of

#### USPS Web Tools User's Guide Electronic Merchandise Return Service Web Tools (Document Version 9.1)

USPS trademarks must include a legend indicating that USPS trademarks are the property of USPS and that they are being used under license from USPS, together with any other legends or marking that may be required by law. Nothing contained in this document shall be deemed to convey any title or ownership interest to any user except for the nonexclusive rights granted under the Terms and Conditions of Use for Internet Shipping Application Program Interfaces and this document.

#### 1.4 XML Overview

XML uses a hierarchical (tree) element structure. Each element consists of a start tag of the form </Name>, and an end tag of the form </Name>, between which can be data and other elements. </Name/> is shorthand for </Name>, an element with no data. Attributes such as user ID can be included in the start tag. All data and attribute values in this document are for illustration purposes and are to be replaced by the actual values. Developers must use the order and case for tag names of the sample code contained in this document. The tabs and carriage returns in the XML structures are for readability only; there is no need for white space in the actual code.

For more information about XML, browse the following web sites:

- W3C web site
- XML.com web site

#### 1.5 Error Responses

Error conditions are handled at the main XML document level. When parsing, it is best to check for an error document first before checking for good data. Error documents have the following format:

<Error>

```
<Number></Number>
<Source></Source>
<Description></Description>
<HelpFile></HelpFile>
<HelpContext></HelpContext>
```

</Error>

Where:

- Number = the error number generated by the Web Tools server.
- Source = the component and interface that generated the error on the Web Tools server.
- Description = the error description.
- HelpFile = [reserved for future use].
- HelpContext = [reserved for future use].

Errors that are further down in the hierarchy also follow the above format.

If you need assistance with an error response, contact the ICCC.

7

#### 1.6 Structure of this Guide

This document provides guidance and step-by-step instructions for using the Electronic Merchandise Return Service Web Tool and fulfilling various administrative requirements. The steps must be followed in the order presented. You must test against our test server and, if you are printing your own customized label, you must have your barcode labels certified by the USPS before use.

# 2.0 Electronic Merchandise Return Service Overview

The Electronic Merchandise Return Service (EMRS) Web Tool is designed for retail web sites by allowing customers to download and print a Merchandise Return Service label from your web site. When a customer indicates through your web site that they would like to return an item, the Web Tool will return a completed EMRS label that you can e-mail to your customer.

The EMRS service is available to Merchandise Return Service permit holders for mailing to the postage due unit at any post office where authorized by an approved application. Refer to the *Implementation Overview* section for instructions on obtaining a permit.

The standards for payment of postage and fees are:

- The permit holder guarantees payment of the proper postage and fees on all returned Merchandise Return Service articles distributed under the permit holder's permit number. Charges are collected for each article as postage due at the time of delivery or from a centralized advance deposit account using Form 3582-C, Postage Due Invoice.
- When determining rates, postage for all Shipping and Mailing Services will be based on the proper single-piece rate.

Users also have the option of generating their own label. See the *Create Your Own Label* section for instructions and restrictions.

A full-size replica of an EMRS label is shown below:

| FROM:<br>JOHN SMITH<br>RM 10001<br>475 LENFANT PLZ SW<br>WASHINGTON DC 20260-0007<br>POSTAGE DUE COMPUTED<br>BY POSTAGE DUE UNIT<br>POSTAGE<br>TOTAL POSTAGE AND FEES DUE \$<br>ZIP - MERCHANDISE RETURN SERVICI                                                                                                    | PRIORITY MAIL<br>E                                                                                                    |
|----------------------------------------------------------------------------------------------------|----------------------------------------------------------------------------------------------------|
| 420 90067 9184 1234 5678 9083 8861 01<br>RMA #:                                                                                                    | RMA 10054321         PERMIT NO.307       LOS ANGELES CA 90011         XYZ CORPORATION       1234 ETAILER DRIVE         POSTAGE DUE UNIT       US POSTAL SERVICE         PO BOX 9998       LOS ANGELES CA 90067-9998                                                                                                    |
| Cut Online e-Label Record FROM: JOHN SMITH RM 10001 475 LENFANT PLZ SW WASHINGTON DC 20260-0007 PRIORITY MAIL PKG ID 420 90067 9184 1234 5678 9083 8861 01 ROUND DATE STAMP ROUND DATE STAMP RERCHANDISE RETURN MAILING ACKNOWLEDGMENT PERMIT NO: 307 LOS ANGELES CA 90011 XYZ CORPORATION LOS ANGELES CA 90011 XYZ CORPORATION LOS ANGELES CA 90011 | <ol> <li>Mailing Instructions</li> <li>Please use a laser or laser-quality printer.</li> <li>Adhere shipping label to package with tape or glue         <ul> <li>DO NOT TAPE OVER BARCODES OR WHERE</li> <li>POSTAGE AND FEE INFORMATION IS TO BE</li> <li>RECORDED. Be sure all edges are secure and             any previous delivery address and barcode is             covered. Self-adhesive label is recommended.</li> </ul> </li> <li>Place label so that it does not wrap around edge         <ul> <li>of package.</li> <li>Packages weighing 13 ounces or more may not             be placed in Postal Service collection boxes. For             information on Pickup options, go to usps.com.</li> </ul> </li> <li>Each shipping label number is unique and can         <ul> <li>be used only once - DO NOT PHOTOCOPY OR FAX.             Only the original label can be accepted.</li> <li>If mailing acknowledgement is required, the article             and the Online e-Label Record must be presented</li> </ul> </li> </ol> |
| JOHN SMITH<br>RM 10001<br>475 LENFANT PLZ SW<br>WASHINGTON DC 20260-0007                                                                                                    | and the Online e-Laber Record must be presented<br>at a Post Office.                                                                                                    |

#### 2.1 Optional Delivery Confirmation

As an option, users may elect to use EMRS with Delivery Confirmation. With Delivery Confirmation you (or your customers) can access information on the Internet about the delivery status of a package shipped via USPS. From your website or shipping application (using the Track/Confirm Web Tool), or from <u>http://www.usps.com/</u>, you can check the delivery status of Delivery Confirmation packages shipped via Priority Mail, First-Class Mail parcel, and Package Services (Parcel Post, Bound Printed Matter, Media Mail, and Library Mail). The information returned will include the date, time, and ZIP Code of delivery, as well as attempted deliveries, forwarding, and returns. (Delivery Confirmation service is not available to foreign countries, many APO/FPO addresses, or many U.S. territories.)

Postage is required on these labels, as well as the Confirmation Services charge (known as the "electronic option rate") for Delivery Confirmation. This discounted "electronic option rate" for Confirmation Services must be added into the total postage amount placed onto these labels (by using stamps, meter strips, or other indicia). The Delivery Confirmation fee varies by different service and is significantly discounted (Refer to the <u>Domestic Mail Manual</u> regarding current pricing).

As shown below, EMRS with Delivery Confirmation labels contain a barcode and corresponding Delivery Confirmation number known as the Package Identification Code (PIC):

| FROM:         JOHN SMITH         RM 10001         475 LENFANT PLZ SW         WASHINGTON DC 20260-0007         POSTAGE DUE COMPUTED         BY POSTAGE DUE UNIT         POSTAGE         DELIVERY CONFIRMATION FEE         INSURANCE FEE         TOTAL POSTAGE AND FEES DUE \$         INSURANCE DESIRED BY         PERMIT HOLDER FOR         (VALUE)                                                                                                    | PRIORITY MAIL                                                                                                    |
|----------------------------------------------------------------------------------------------------|----------------------------------------------------------------------------------------------------|
| 420 90067 9185 1234 5678 9041 9430 43<br>RMA #:                                                                                                    | RMA 10054321         PERMIT NO.307       LOS ANGELES CA 90011         XYZ CORPORATION       1234 ETAILER DRIVE         POSTAGE DUE UNIT         US POSTAL SERVICE         PO BOX 9998         LOS ANGELES CA 90067-9998                                                                                                    |
|                                                                                                    | Online e-Label Record                                                                                                    |
| <ol> <li>Please use a laser or laser-quality printer.</li> <li>Adhere shipping label to package with tape or glue         <ul> <li>DO NOT TAPE OVER BARCODES OR WHERE             POSTAGE AND FEE INFORMATION IS TO BE             RECORDED. Be sure all edges are secure and             any previous delivery address and barcode is             covered. Self-adhesive label is recommended.</li> </ul> </li> <li>Place label so that it does not wrap around edge         of package.</li> <li>Packages weighing 13 ounces or more may not         be placed in Postal Service collection boxes. For         information on Pickup options, go to usps.com.</li> <li>Each shipping label number is unique and can         be used only once - DO NOT PHOTOCOPY OR F         Only the original label can be accepted.</li> <li>If mailing acknowledgement is required, the article         and the Online e-Label Record must be presented         at a Post Office.</li> </ol> | FROM:<br>JOHN SMITH<br>RM 10001<br>475 LENFANT PLZ SW<br>WASHINGTON DC 20260-0007<br>PRIORITY MAIL<br>PKG ID 420 90067 9185 1234 5678 9041 9430 43<br>ROUND DATE STAMP<br>MERCHANDISE RETURN<br>MAILING ACKNOWLEDGMENT<br>NAILING ACKNOWLEDGMENT<br>PERMIT NO: 307<br>LOS ANGELES CA 90011<br>XYZ CORPORATION<br>JOHN SMITH<br>M 10001 |
|                                                                                                    | RM 10001<br>475 LENFANT PLZ SW<br>WASHINGTON DC 20260-0007                                                                                                    |

#### 2.2 Basic Standards and Classes of Mail

<u>The Domestic Mail Manual (DMM)</u> describes the use of Merchandise Return Service (referred to as EMRS in this document), including classes of mail permitted for this service, the permit application process and fees, and label preparation and format elements.

#### 2.3 Other EMRS Web Tool Optional Extra Services

Along with Delivery Confirmation, users also have access to other Extra Services with the EMRS Web Tool: purchasing insurance, securing a mailing acknowledgment form, and assigning a user-designated Return Merchandise Authorization number that can appear on the label as a number or a barcode. The table below lists the Extra Services available with the EMRS Web Tool for the six supported Mail Endorsements (First-Class Mail, Priority Mail, Parcel Post, Library Mail, Bound Printed Matter, and Media Mail).

| Merchandise Return<br>Service<br>Class of Mail Endorsement | Insurance     | Mailing<br>Acknowledgment | Delivery<br>Confirmation | Return<br>Merchandise<br>Authorization |
|------------------------------------------------------------|---------------|---------------------------|--------------------------|----------------------------------------|
| First Class Mail (up to 13 ounces)                         | not available | •                         | •                        | •                                      |
| Priority Mail                                              | •             | •                         | •                        | •                                      |
| Parcel Post                                                | •             | •                         | •                        | •                                      |
| Library Mail                                               | •             | •                         | •                        | •                                      |
| Bound Printed Matter                                       | •             | •                         | •                        | •                                      |
| Media Mail                                                 | •             | •                         | •                        | •                                      |

Descriptions of the Extra Services appear below.

#### 2.3.1 Insurance

Insurance for packages that contain merchandise is available with Priority Mail and all four Ground Services. Payment for insurance is collected at the Postage Due Unit along with postage. However, the customer receiving the EMRS label must take the return package to a post office. The USPS retail associate will apply an insurance stamp or affix the appropriate numbered insurance label to the EMRS at the very top and directly to the left of the "No Postage Necessary if Mailed in the United States" box. Customers should be instructed *not* to apply tape over this area.

If insurance is desired, the retailer must supply an insurance dollar value in the XML request. This dollar value will be placed on the label along with the line "INSURANCE DESIRED BY PERMIT HOLDER FOR \$\_\_\_\_". The fee will also be imprinted next to a line that reads "INSURANCE FEE." See the *Example with Different Options* section.

#### 2.3.2 Mailing Acknowledgment

Deprecated feature retained for compatibility. In Electronic Merchandise Return Service V4, all labels display either a Merchandise Return Service or Delivery Confirmation tracking number that is suitable for Mailing Acknowledgements. In previous versions of Electronic Merchandise Return Service API, this service allowed your customers to obtain a Mailing Acknowledgment form from the USPS at the time of mailing (see the *Example with Different Options* section.). This service provides documentation between the retailer and the mailing customer. The USPS charges no fee for this service nor does it maintain any records or provide further information about the acknowledgment upon request. Mailing Acknowledgment service is available with First-Class Mail, Priority Mail, and all four Ground Services.

When this service is requested, the EMRS label returned to the retailer will include a detachable Mailing Acknowledgment form. The form and package must be presented to a USPS retail associate. The retail associate will initial the detachable form and place an official USPS date stamp on the form. Both the EMRS label and the Mailing Acknowledgment will contain a unique package identification code (PIC) that will be supplied by the retailer in the XML. The number could be an invoice number or anything the retailer chooses to make it. For more information on this service, refer to the <u>DMM</u>.

#### 2.3.3 Return Merchandise Authorization Number

Assigning a Return Merchandise Authorization (RMA) number to each package at the time an agreement is made with a customer to have merchandise returned enables retailers to provide a closed-loop correlation between receipt of returned packages and records of the order, typically kept in the order-processing database. For retailers that utilize Return Merchandise Authorization numbers in their order processing database system, the EMRS Web Tool will accept an RMA in any combination of numeric and alpha characters and display the RMA on the EMRS label. For example:

#### <RMA>RMA #123456789</RMA>

Effective with V4 of Electronic Merchandise Return Service API, you may request that the RMA number be part of the generated Merchandise Return Service Number or Deliver Confirmation Number that appears on the label by using:

#### <RMAPICFlag>true</RMAPICFlag>

This will place the RMA number in the 22<sup>rd</sup>-29<sup>th</sup> positions of the 30-digit Package Identification Code (PIC) that appears on the label and the Mailing Acknowledgement. It will also place your DUNS or Mailer ID in the 13<sup>th</sup>-21<sup>st</sup> positions.

There are special considerations for using this feature:

- Your USERID must have a DUNS or Mailer ID associated with it. This can be specified at registration time, or by contacting the Internet Customer Care Center (ICCC).
- <RMA> must specify a two-to-eight digit number. If the number is less than eight digits, the number will be left-padded with zeros.

• <RMA> must be unique, ideally not repeating for one year. Back-to-back calls with the same RMA will result in errors.

#### 2.3.4 RMA Barcode

The RMA number entered by the user with the <RMA> tag can also appear as a USS code128 barcode on the label. If you wish to see the number displayed in a barcode using the <RMABarcode> tag, do not enter anything except the alpha/numeric number itself. As shown in *Example with Different Options* section the Web Tool automatically enters "RMA #" on the label.

#### 2.3.5 Example with Different Options

The images below show EMRS labels that have all of the different options in place. The circled numbers correspond to notes below explaining the source of the item. Depending on the values entered in your request, the image returned to you will have any combination of these options. Also shown on the illustrations are examples of the label mailing instructions that are provided with the label for your customer to follow. Do not remove them from the label.

- 1. <Option>LEFTWINDOW</Option> and <Option>RIGHTWINDOW</Option> control the positioning of the Customer address such that the address will appear in a #10 business envelope with either a left-side or right-side address window.
- 2. Class of Mail Marking (the value specified in the XML for <ServiceType>).
- **3.** Insurance Fee (computed cost of insurance based on the value specified in the XML for <InsuranceValue>) applicable only when <DeliveryConfirmation>true</DeliveryConfirmation>.
- **4.** Value of package being insured (dollar amount of insurance for the article; the value specified in the XML for <InsuranceValue>) applicable only when <DeliveryConfirmation>true</DeliveryConfirmation>.
- 5. Return Merchandise Authorization (as specified in the XML for <RMA>) and the corresponding barcode (if requested in the XML for <RMABarcode>)
- **6.** Delivery Confirmation barcode (if requested in the XML by <DeliveryConfirmation>true</DeliveryConfirmation>) or Merchandise Return Service barcode (when <DeliveryConfirmation>false</DeliveryConfirmation>).

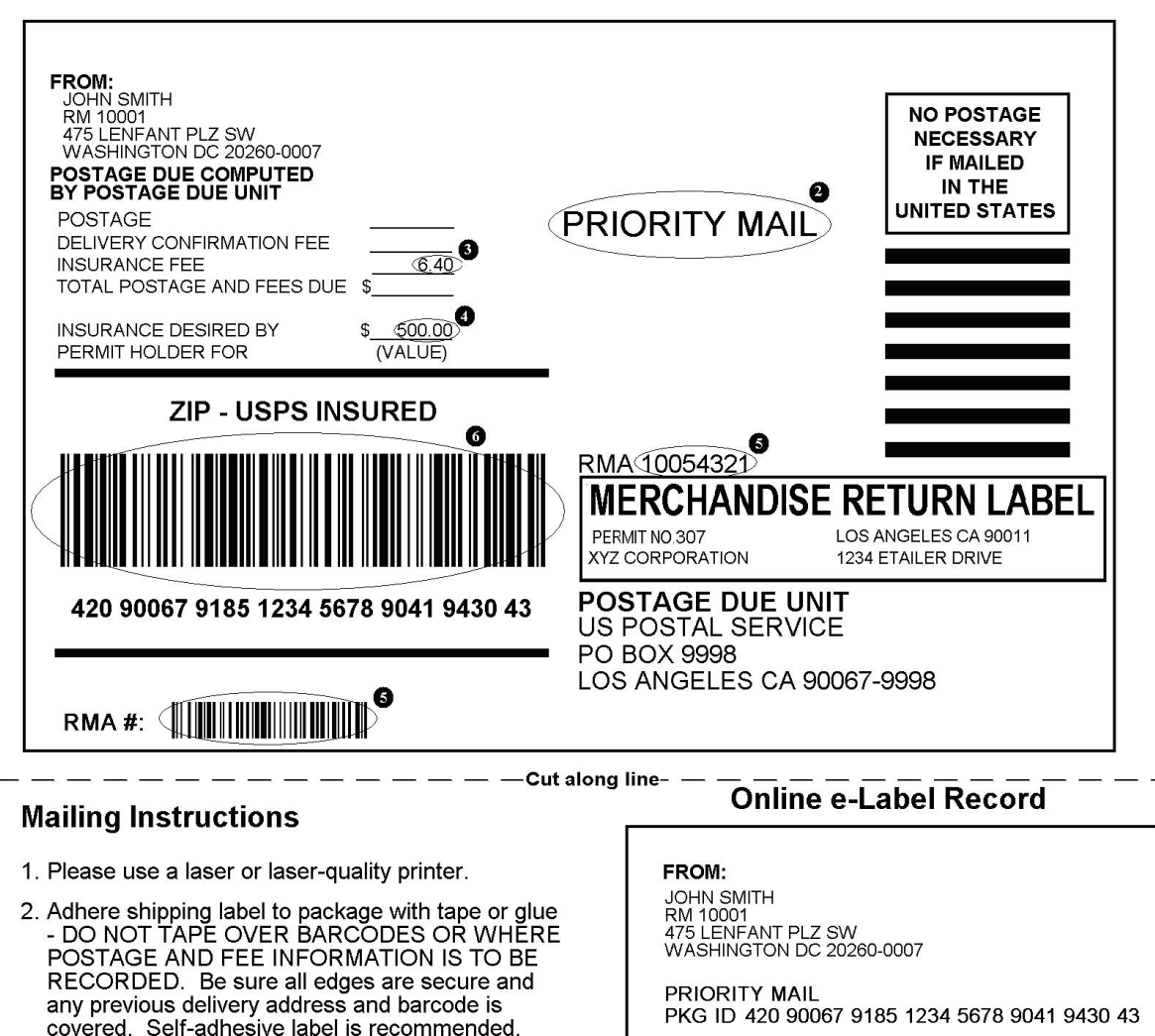

- 3. Place label so that it does not wrap around edge of package.
- 4. Packages weighing 13 ounces or more may not be placed in Postal Service collection boxes. For information on Pickup options, go to usps.com.
- 5. Each shipping label number is unique and can be used only once - DO NOT PHOTOCOPY OR FAX. Only the original label can be accepted.
- 6. If mailing acknowledgement is required, the article and the Online e-Label Record must be presented at a Post Office.

ROUND DATE STAMP MERCHANDISE RETURN MAILING ACKNOWLEDGMENT PERMIT NO: 307 XYZ CORPORATION JOHN SMITH RM 10001 475 LENFANT PLZ SW WASHINGTON DC 20260-0007

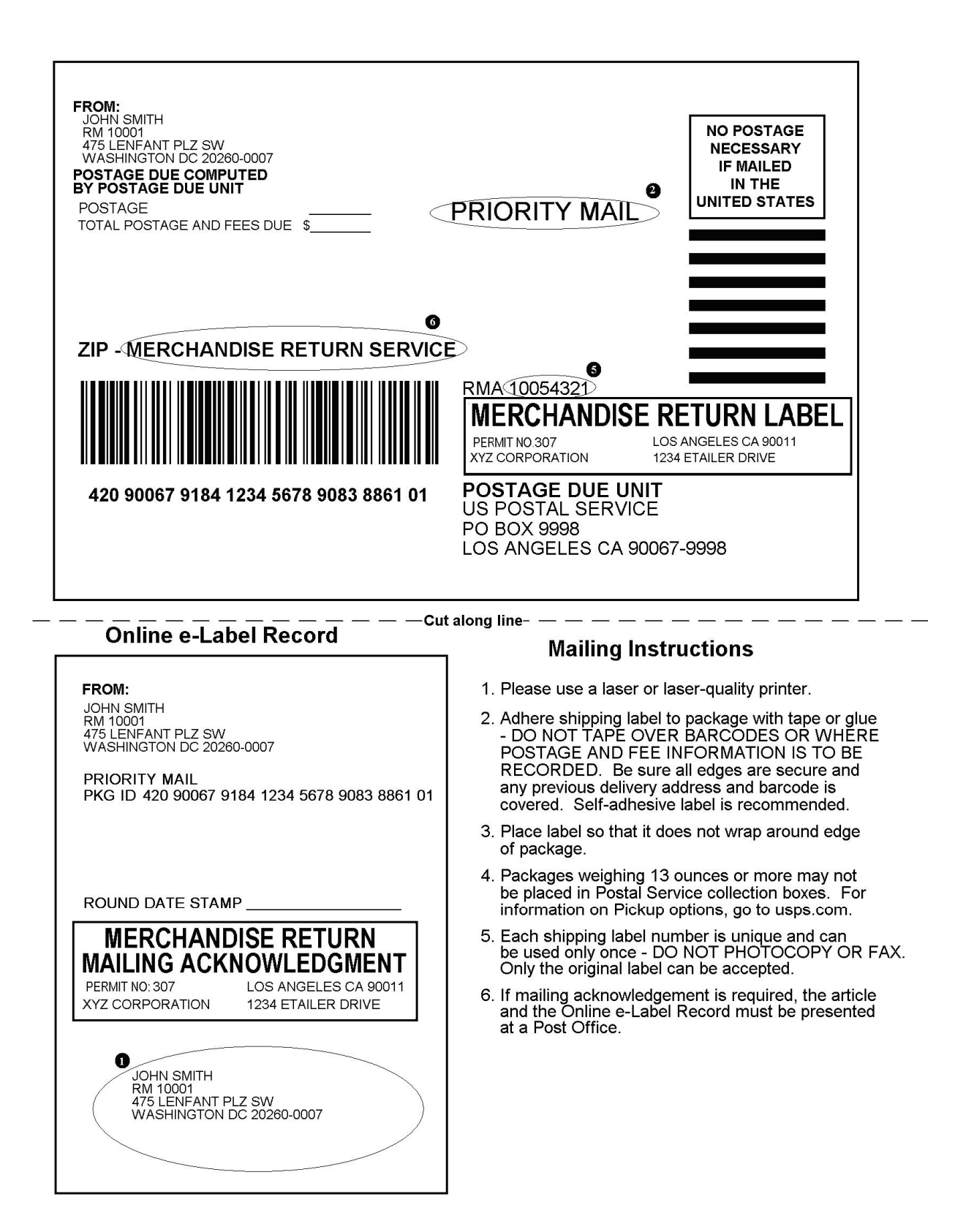

#### 2.4 Aviation Mail Security & Hazardous Materials

The Aviation Mail Security and Hazardous Materials Programs represent the U.S. Postal Service's commitment to provide a safe environment for our customers, employees, and the traveling public.

The U.S. Postal Service has taken a proactive role in the areas of aviation mail security and hazardous materials acceptance, handling, and transport for many years. Training has been provided to our employees, supervisors, and managers. Each year these programs are modified to meet increased challenges through improved technology. Our multi-phased programs are in effect 365 days a year, 24 hours a day. The particulars of our programs are withheld for security reasons. However, complying with the following restrictions will assist us in securing a safe mailing environment for all of us:

- Priority Mail envelopes or packages weighing 13 ounces or over with adhesive postage stamps cannot be deposited at unattended receptacles such as collection boxes and lobby drops. These mail pieces must be taken to your nearest USPS retail unit or may be given to your carrier if you are a known customer to him/her and have included your return address. Refer to <u>Domestic Mail Manual, Deposit for Priority Mail</u>.
- International Mail envelopes or packages weighing 13 ounces or over with adhesive postage stamps or customer applied postage meter strips cannot be deposited at unattended mail receptacles such as collection boxes and lobby drops. These mail pieces must be taken to your nearest USPS retail unit or may be given to your carrier if you are a known customer and have included your return address along with a completed, signed, and dated PS Form 2976 or 2976-A. Refer to International Mail Manual.

# **3.0 Electronic Merchandise Return Service v4**

#### 3.1 Electronic Merchandise Return Service Request

The table below presents the XML input tags for generating Live Sample label requests and the restrictions on the values allowed. An error message will be returned if an incorrect value is entered. Also, be aware of the maximum character amounts allowed for some tags. If the user enters more than those amounts, an error will not be generated. *The Web Tool will simply pass in the characters up to the maximum amount allowed and disregard the rest.* This is important since the resulting value could prevent delivery.

When building the XML request, pay particular attention to the *order and case* for tags. An error message will be returned if an incorrect value is entered. Remember that all data and attribute values in this document are for illustration purposes and are to be replaced by your actual values. For instance, a line of sample code may be:

#### <CustomerName>James Ingle</CustomerName>

In this instance, you will replace "James Ingle" with the name of the person returning the package when making your request.

#### 3.1.1 API Signature

| Scheme   | Host                    | Path             | API                       | XML       |
|----------|-------------------------|------------------|---------------------------|-----------|
| https:// | secure.shippingapis.com | /ShippingAPI.dll | ?API=MerchandiseReturnV4  | &XML=(see |
|          |                         |                  |                           | below)    |
| https:// | secure.shippingapis.com | /ShippingAPI.dll | ?API=MerchReturnCertifyV4 | &XML=(see |
|          |                         |                  |                           | below)    |

#### 3.1.2 Request Diagram

| 🖂 attributes |                                                |  |  |  |  |
|--------------|------------------------------------------------|--|--|--|--|
| USERI        | D                                              |  |  |  |  |
| type x       | type xs:NMTOKEN                                |  |  |  |  |
| use required |                                                |  |  |  |  |
| This a       | ttribute specifies your Web Tools ID.          |  |  |  |  |
| See th       | ne Developer's Guide for information on        |  |  |  |  |
| obtain       | ing your ÜSERID.                               |  |  |  |  |
| PASS         | WORD                                           |  |  |  |  |
| type x       | SINMTOKEN                                      |  |  |  |  |
| use of       | otional                                        |  |  |  |  |
| For ba       | ackward compatibility; not validated.          |  |  |  |  |
|              |                                                |  |  |  |  |
|              | bung verstring                                 |  |  |  |  |
|              | rype xs.string                                 |  |  |  |  |
|              | default LEETX/NDOX/                            |  |  |  |  |
|              | enum RIGHTWINDOW LEFTWINDOW                    |  |  |  |  |
|              | Specifics what type of #10 window envelope     |  |  |  |  |
|              | will be used to mail the label to the Customer |  |  |  |  |
|              | addrose                                        |  |  |  |  |
|              |                                                |  |  |  |  |
|              | <sup>≡</sup> CustomerName                      |  |  |  |  |
|              | type xs:string                                 |  |  |  |  |
|              | derivedBy restriction                          |  |  |  |  |
|              | min/maxLen 1 32                                |  |  |  |  |
|              | Name of customer returning package.            |  |  |  |  |
|              | <sup>■</sup> CustomerAddress1                  |  |  |  |  |
|              | type xs:string                                 |  |  |  |  |
|              | derivedBy restriction                          |  |  |  |  |
|              | min/maxLen 0 32                                |  |  |  |  |
|              | Secondary address unit designator and          |  |  |  |  |
|              | number (such as an anartment or suite          |  |  |  |  |
|              | number (APT 202, STE 100)).                    |  |  |  |  |
|              |                                                |  |  |  |  |
|              | CustomerAddress2                               |  |  |  |  |
|              | type xs:string                                 |  |  |  |  |
|              | derivedBy restriction                          |  |  |  |  |
|              | minimaxLen 1 32                                |  |  |  |  |
|              | Address of customer returning the package.     |  |  |  |  |

|                                                                | CustomerCity                                                                                                    |
|----------------------------------------------------------------|----------------------------------------------------------------------------------------------------|
|                                                                | type vs:string                                                                                                    |
|                                                                | derivedBy restriction                                                                                                    |
|                                                                | miniment on 1 20                                                                                                    |
|                                                                |                                                                                                    |
|                                                                | City of customer returning the package.                                                                                                    |
|                                                                | <sup>■</sup> CustomerState                                                                                                    |
|                                                                | type xsistring                                                                                                    |
|                                                                | derivedBy restriction                                                                                                    |
|                                                                | length 2                                                                                                    |
|                                                                |                                                                                                    |
|                                                                | State of customer returning the package.                                                                                                    |
|                                                                | <sup>≡</sup> CustomerZip5                                                                                                    |
|                                                                | type xs:string                                                                                                    |
|                                                                | derivedBy restriction                                                                                                    |
|                                                                | pattern Vd(5)                                                                                                    |
|                                                                | ZIP Code of customer returning the package.                                                                                                    |
|                                                                | <sup>≣</sup> CustomerZip4                                                                                                    |
|                                                                | type vs:string                                                                                                    |
|                                                                | derivedBy restriction                                                                                                    |
|                                                                | nattern 1d(4)                                                                                                    |
|                                                                |                                                                                                    |
|                                                                | ZIP+4 Code of customer returning the                                                                                                    |
|                                                                | package.                                                                                                    |
|                                                                |                                                                                                    |
|                                                                | = RetailerName                                                                                                    |
|                                                                | <b>RetailerName</b>                                                                                                    |
| EMRSV4.0Request                                                | type xs:string                                                                                                    |
| EMRSV4.0Request                                                | RetailerName       type     xs:string       derivedBy     restriction       min/mext en     1                                                                                                    |
| EMRSV4.0Request                                                | RetailerName         type       xs:string         derivedBy       restriction         min/maxLen       1       20                                                                                                    |
| EMRSV4.0Request<br>Used with API=MerchandiseReturn∨4           | RetailerName         type       xs:string         derivedBy       restriction         min/maxLen       1       20         Name of Retailer receiving the return                                                                                                    |
| EMRSV4.0Request<br>Used with API=MerchandiseReturn∨4           | RetailerName         type       xs:string         derivedBy       restriction         min/maxLen       1       20         Name of Retailer receiving the return package.                                                                                                    |
| EMRSV4.0Request<br>●<br>■<br>Used with API=MerchandiseReturnV4 | RetailerName         type       xs:string         derivedBy       restriction         min/maxLen       1       20         Name of Retailer receiving the return package.       ImaxLen       ImaxLen                                                                                                    |
| EMRSV4.0Request                                                | RetailerName         type       xs:string         derivedBy       restriction         min/maxLen       1       20         Name of Retailer receiving the return package.       FRetailerAddress                                                                                                    |
| EMRSV4.0Request<br>Used with API=MerchandiseReturn∨4           | RetailerName         type       xs:string         derivedBy       restriction         min/maxLen       1       20         Name of Retailer receiving the return package.       Free tailer Address         Type       xs:string                                                                                                    |
| EMRSV4.0Request<br>Used with API=MerchandiseReturn∨4           | RetailerName         type       xs:string         derivedBy       restriction         min/maxLen       1       20         Name of Retailer receiving the return package.         FetailerAddress         type       xs:string         derivedBy       restriction                                                                                                    |
| EMRSV4.0Request<br>Used with API=MerchandiseReturn∨4           | RetailerName         type       xs:string         derivedBy       restriction         min/maxLen       1       20         Name of Retailer receiving the return package.       FretailerAddress         type       xs:string         derivedBy       restriction         min/maxLen       1       20                                                                                                    |
| EMRSV4.0Request<br>Used with API=MerchandiseReturn∨4           | RetailerName         type       xs:string         derivedBy       restriction         min/maxLen       1       20         Name of Retailer receiving the return package.       Image: Compare the return package.         RetailerAddress       type       xs:string         derivedBy       restriction         min/maxLen       1       24         Address of Retailer receiving the return                                                                                                    |
| EMRSV4.0Request<br>Used with API=MerchandiseReturn∨4           | RetailerName         type       xs:string         derivedBy       restriction         min/maxLen       1       20         Name of Retailer receiving the return package.       Image: Comparison of the return package.         RetailerAddress       type       xs:string         derivedBy       restriction       min/maxLen         Market of Retailer receiving the return package.       24         Address of Retailer receiving the return package.       24                                                                                                    |
| EMRSV4.0Request<br>●<br>Used with API=MerchandiseReturn∨4      | RetailerName         type       xs:string         derivedBy       restriction         min/maxLen       1       20         Name of Retailer receiving the return package.       RetailerAddress         Type       xs:string         derivedBy       restriction         min/maxLen       1       24         Address of Retailer receiving the return package.       Address of Retailer receiving the return package.                                                                                                    |
| EMRSV4.0Request<br>●<br>Used with API=MerchandiseReturnV4      | RetailerName         type       xs:string         derivedBy       restriction         min/maxLen       1       20         Name of Retailer receiving the return package.       Image: Comparison of the return package.         RetailerAddress       type       xs:string         derivedBy       restriction       min/maxLen         Market of Retailer receiving the return package.       PermitNumber         Type       xs:string       The return package.                                                                                                    |
| EMRSV4.0Request<br>↓<br>Used with API=MerchandiseReturn∨4      | RetailerName         type       xs:string         derivedBy       restriction         min/maxLen       1       20         Name of Retailer receiving the return package.       RetailerAddress         type       xs:string         derivedBy       restriction         min/maxLen       1       24         Address of Retailer receiving the return package.       Address of Retailer receiving the return package.         PermitNumber       type       xs:string         type       xs:string       the return package.                                                                                                    |
| EMRSV4.0Request<br>↓<br>Used with API=MerchandiseReturn∨4      | RetailerName         type       xs:string         derivedBy       restriction         min/maxLen       1       20         Name of Retailer receiving the return package.       Package.         RetailerAddress       type         type       xs:string         derivedBy       restriction         min/maxLen       1         24       Address of Retailer receiving the return package.         PermitNumber       type         type       xs:string         derivedBy       restriction         min/maxLen       1         24       Address of Retailer receiving the return package.         PermitNumber       type         type       xs:string         derivedBy       restriction         odtervedBy       restriction                                                                                                    |
| EMRSV4.0Request<br>Used with API=MerchandiseReturn∨4           | RetailerName         type       xs:string         derivedBy       restriction         min/maxLen       1       20         Name of Retailer receiving the return package.       Package.         RetailerAddress       type       xs:string         derivedBy       restriction         min/maxLen       1       24         Address of Retailer receiving the return package.       Address of Retailer receiving the return package.         PermitNumber       type       xs:string         derivedBy       restriction       pattern         value       xs:string       value                                                                                                    |
| EMRSV4.0Request<br>Used with API=MerchandiseReturn∨4           | RetailerName         type       xs:string         derivedBy       restriction         min/maxLen       1       20         Name of Retailer receiving the return package.       Package.         Retailer Address       type         type       xs:string         derivedBy       restriction         min/maxLen       1       24         Address of Retailer receiving the return package.       Address of Retailer receiving the return package.         PermitNumber       type       xs:string         derivedBy       restriction         pattern       td+         Permit number provided to Retailer by the                                                                                                    |
| EMRSV4.0Request<br>Used with API=MerchandiseReturn∨4           | RetailerName         type       xs:string         derivedBy       restriction         min/maxLen       1       20         Name of Retailer receiving the return package.       name of Retailer receiving the return package.         retrievedBy       restriction         min/maxLen       1       24         Address of Retailer receiving the return package.       Address of Retailer receiving the return package.         PermitNumber       type       xs:string         derivedBy       restriction       name         package.       PermitNumber       type         type       xs:string       derivedBy         derivedBy       restriction       pattern         type       xs:string       derivedBy         derivedBy       restriction       pattern         pattern       V4+       Permit number provided to Retailer by the local post office. |
| EMRSV4.0Request<br>Used with API=MerchandiseReturn∨4           | RetailerName         type       xs:string         derivedBy       restriction         min/maxLen       1       20         Name of Retailer receiving the return package.       name of Retailer receiving the return package.         Retailer Address       type       xs:string         derivedBy       restriction         min/maxLen       1       24         Address of Retailer receiving the return package.       Address of Retailer receiving the return package.         PermitNumber       type       xs:string         derivedBy       restriction       name         pattern       tut+       tute         Permit number       post office.       permit suingPOCity                                                                                                    |
| EMRSV4.0Request<br>Used with API=MerchandiseReturn∨4           | RetailerName         type       xs:string         derivedBy       restriction         min/maxLen       1       20         Name of Retailer receiving the return package.       name of Retailer receiving the return package.         Retailer Address       type       xs:string         derivedBy       restriction         min/maxLen       1       24         Address of Retailer receiving the return package.       Address of Retailer receiving the return package.         PermitNumber       type       xs:string         derivedBy       restriction       name         package.       PermitNumber       type         Type       xs:string       derivedBy restriction         pattern       vd+       vd+         Permit number provided to Retailer by the local post office.       fermitlssuingPOCity                                              |
| EMRSV4.0Request<br>Used with API=MerchandiseReturn∨4           | RetailerName         type       xs:string         derivedBy       restriction         min/maxLen       1       20         Name of Retailer receiving the return package.       Retailer Address         Type       xs:string         derivedBy       restriction         min/maxLen       1       24         Address of Retailer receiving the return package.       Address of Retailer receiving the return package.         PermitNumber       type       xs:string         derivedBy       restriction       pattern         vype       xs:string       derivedBy restriction         pattern       vd+       vd+         PermitIssuingPOCity       type       xs:string         derivedBy       restriction       restriction                                                                                                    |
| Used with API=MerchandiseReturn∨4                              | RetailerName         type       xs:string         derivedBy       restriction         min/maxLen       1       20         Name of Retailer receiving the return package.       Retailer Address         type       xs:string         derivedBy       restriction         min/maxLen       1       24         Address of Retailer receiving the return package.       Address of Retailer receiving the return package.         PermitNumber       type       xs:string         derivedBy       restriction       pattern         type       xs:string       derivedBy restriction         pattern       V4+       V4         PermitIssuingPOCity       type       xs:string         derivedBy       restriction       min/maxLen         min/maxLen       1       15                                                                                               |
| ■<br>Used with API=MerchandiseReturnV4                         | RetailerName         type       xs:string         derivedBy       restriction         min/maxLen       1       20         Name of Retailer receiving the return package.       name of Retailer receiving the return package.         Retailer Address       type       xs:string         derivedBy       restriction       nin/maxLen         min/maxLen       1       24         Address of Retailer receiving the return package.       Address of Retailer receiving the return package.         PermitNumber       type       xs:string         derivedBy       restriction         pattern       V4         Permit number provided to Retailer by the local post office.         PermitIssuingPOCity       type         type       xs:string         derivedBy       restriction                                                                             |

|   | <sup>≡</sup> PermitIssuingPOState                                                    |
|---|--------------------------------------------------------------------------------------|
|   | type vs:string                                                                       |
|   | derivedBy restriction                                                                |
|   | length 2                                                                             |
|   | Read Office Obstantia is such the memory it                                          |
|   | Post Office State that issued the permit.                                            |
|   | <sup>■</sup> PermitlssuingP0Zip5                                                     |
|   | type xs:string                                                                       |
|   | derivedBy restriction                                                                |
|   | pattern Vd(5)                                                                        |
|   | 7ID Code of Post Office that issued the                                              |
|   | zin code of host Office that issued the                                              |
|   | permit.                                                                              |
|   | <sup>=</sup> PDUPOBox                                                                |
|   | type xs:string                                                                       |
|   | derivedBy restriction                                                                |
|   | min/maxLen 1 24                                                                      |
|   | Postage Delivery Unit Post Office Box or                                             |
|   | Street Address                                                                       |
|   |                                                                                      |
|   | <sup>=</sup> PDUCity                                                                 |
|   | type xs:string                                                                       |
|   | derivedBy restriction                                                                |
|   | min/maxLen 0 15                                                                      |
|   | Postage Delivery Unit City. Supply either City<br>and State or PO Box with ZIP Code. |
|   | <sup>=</sup> PDUState                                                                |
|   | type xsistring                                                                       |
|   | derivedBy restriction                                                                |
|   | pattern \w{2}                                                                        |
|   | Besteve Delivery Unit State, Supply either                                           |
|   | City and State or DO Box with 7ID Code                                               |
|   | City and State of PO Dox with ZIP code.                                              |
|   | <sup>=</sup> PDUZip5                                                                 |
|   | type xs:string                                                                       |
|   | derivedBy restriction                                                                |
|   | pattern Vd(5)                                                                        |
|   | Postage Delivery Unit 7IP Code, Supply either                                        |
|   | City and State or PO Box with 7IP Code                                               |
|   | say and elate of the box mintal bodd.                                                |
|   | <sup>≡</sup> PDUZip4                                                                 |
|   | type xs:string                                                                       |
| Γ | derivedBy restriction                                                                |
|   | pattern Vd{4}                                                                        |
|   |                                                                                      |

Postage Delivery Unit ZIP+4 Code.

| <sup>≡</sup> ServiceType                                                                                                    |
|----------------------------------------------------------------------------------------------------|
| type xs:string                                                                                                    |
| derivedBy restriction                                                                                                    |
| enum Priority First Class Parcel Post Bound                                                                                                    |
| Enter one of the valid entries: "Priority" (for<br>Priority Mail), "First Class", "Parcel Post",<br>"Bound Printed Matter", "Media Mail", "Library<br>Mail".                  |
|                                                                                                    |
|                                                                                                    |
|                                                                                                    |
| Enter true for Delivery Confirmation.                                                                                                    |
| <sup>=</sup> InsuranceValue                                                                                                    |
| derivedBy union                                                                                                    |
| Numeric currency with dollars and cents (no<br>dollar sign). If insurance is not required, leave<br>value blank. A value of "0.00" will result in an<br>error being returned. |
| <sup>T</sup> MailingAckPackageID                                                                                                    |
| type xs:string                                                                                                    |
| derivedBy restriction                                                                                                    |
| min/maxLen 0 24                                                                                                    |
| Deprecated. Retailer assignable number.<br>Superseded by the Merchandise Return<br>Service Number assigned automatically.                                                     |
| <sup>≡</sup> WeightInPounds                                                                                                    |
| type xs:integer                                                                                                    |
| derivedBy restriction                                                                                                    |
| min/maxIncl 0 70                                                                                                    |
| Estimated weight is allowed. First Class Mail<br>cannot exceed 13 ounces.                                                                                                    |
| <sup>≡</sup> WeightInOunces                                                                                                    |
| type xs:integer                                                                                                    |
| derivedBy restriction                                                                                                    |
|                                                                                                    |
| Value must be numeric.                                                                                                    |
| RMA                                                                                                    |
| type xs:string                                                                                                    |
| derivedBy restriction                                                                                                    |
| min/maxLen 0 30                                                                                                    |
| RMA restricted to 2-8 decimal digits when<br>RMAPICFlag=Y.                                                                                                    |

| RMAP              | lCFlag                                         |                         |
|-------------------|------------------------------------------------|-------------------------|
| type              | xs:boolean                                     |                         |
| default           | false                                          |                         |
| When              | "true" the barcode n                           | _<br>umber will contain |
| the RI            | MA number provided                             | in the <rma></rma> tag  |
| under             | these conditions: 1-t                          | he USERID has a         |
| DUNS              | or Mailer ID associa                           | ited with it in Web     |
| Tools             | registration informati                         | on; 2-the given         |
| RMA               | is numeric and at lea                          | st two, and at          |
| most              | eight, digits long.                            |                         |
|                   | Тлар                                           | h                       |
| humo              | veretring                                      |                         |
| Iderived          | Rv restriction                                 |                         |
| lenum             | PDF TIF                                        |                         |
| 0                 |                                                |                         |
| One o             | f the valid entries: "II                       | F", "PDF"               |
| Sende             | erName                                         | 1                       |
| type x            | s: string                                      |                         |
| The n             | ame of the nerson or                           | comnany sending         |
| the er            | anie of the person of<br>nail Note: no email i | s returned when         |
| dener:            | ating a Sample lahel                           | request                 |
| gener             |                                                |                         |
| <sup>=</sup> Send | erEMail                                        |                         |
| type              | xs:string                                      |                         |
| derived           | By restriction                                 |                         |
| pattern           | ([\w\-\]+)@(([\w-]+\                           | )+)[a-zA-Z]{2,4}        |
| E-mai             | l address of sender.                           | Valid e-mail            |
| addre             | sses must be used.                             | Note: No e-mail is      |
| return            | ed when generating a                           | a Sample label          |
| reque             | st.                                            |                         |
|                   |                                                |                         |
|                   |                                                |                         |
| Recip             | ientName                                       |                         |
| type x            | s:string                                       |                         |
| The n             | ame of the person or                           | company receiving       |
| the er            | nail. Note: no email i                         | s returned when         |
| gener             | ating a Sample label                           | request.                |
|                   |                                                |                         |
| Recip             | ientEMail                                      |                         |
| _type<br>_derived | xs:string<br>By restriction                    |                         |
| nattern           | (Dw)-1+)@((Dw-1-1                              | )+)[a-7A-7](2.4)        |
| ponorri .         | I dim and a section of the                     | 2. Maren elle(4)        |
| E-mai             | I address of recipient                         | . Valid e-mail          |
| addre             | sses must be used.                             | Note: No e-mail is      |
| return            | eo wnen generating a<br>~t                     | a Sample label          |
| - repues          | SI.                                            |                         |

|                                                    | RMABarcode<br>type xs:boolean<br>default false<br>Value of 'true' generates the RMA barcode on<br>the label. System will assume "false" if no<br>value is entered.                                                                        |
|----------------------------------------------------|----------------------------------------------------------------------------------------------------|
|                                                    | <sup>≜</sup> AllowNonCleansedDestAddr<br>type xs:boolean<br>default false                                                                                                    |
|                                                    | When "true" the PDU facility address is not<br>required to match in the address<br>standardization system. Use of this tag<br>requires all PDU address elements to be<br>provided in the request. Use of this tag will<br>delay delivery. |
| EMRSV4.0CertifyRequest<br>substGrp EMRSV4.0Request |                                                                                                    |

Used with API=MerchReturnCertifyV4

#### 3.1.3 Request Parameters

| Tag Name                              | Occurs                                                     | Description                                                                                                    | Туре    | Validation                                                              |
|---------------------------------------|------------------------------------------------------------|----------------------------------------------------------------------------------------------------|---------|-------------------------------------------------------------------------|
| EMRSV4.0Request                       | uest required Once Used with API=MerchandiseReturnV4 (grou |                                                                                                    | (group) |                                                                         |
| EMRSV4.0Request /<br>@USERID          | required                                                   | This attribute specifies<br>your Web Tools ID. See<br>the Developer's Guide for<br>information on obtaining<br>your USERID. | NMTOKEN |                                                                         |
| EMRSV4.0Request /<br>@PASSWORD        | optional                                                   | For backward compatibility; not validated.                                                                                  | NMTOKEN |                                                                         |
| EMRSV4.0Request /<br>Option           | required<br>once                                           | Specifies what type of #10<br>window envelope will be<br>used to mail the label to<br>the Customer address.                 | string  | default=LEFTWINDOW<br>enumeration=RIGHTWINDOW<br>enumeration=LEFTWINDOW |
| EMRSV4.0Request /<br>CustomerName     | required<br>once                                           | Name of customer returning the package.                                                                                     | string  | minLength=1<br>maxLength=32                                             |
| EMRSV4.0Request /<br>CustomerAddress1 | required<br>once                                           | Secondary address unit<br>designator and number<br>(such as an apartment or<br>suite number (APT 202,<br>STE 100)).         | string  | minLength=0<br>maxLength=32                                             |
| EMRSV4.0Request /<br>CustomerAddress2 | required<br>once                                           | Address of customer returning the package.                                                                                  | string  | minLength=1<br>maxLength=32                                             |

USPS Web Tools User's Guide

Electronic Merchandise Return Service Web Tools (Document Version 9.1)

| Tag Name                                  | Occurs           | Description                                                                                                    | Туре    | Validation                                                                                                    |
|-------------------------------------------|------------------|----------------------------------------------------------------------------------------------------|---------|----------------------------------------------------------------------------------------------------|
| EMRSV4.0Request /<br>CustomerCity         | required<br>once | City of customer returning the package.                                                                                                    | string  | minLength=1<br>maxLength=20                                                                                                    |
| EMRSV4.0Request /<br>CustomerState        | required<br>once | State of customer returning the package.                                                                                                    | string  | length=2                                                                                                    |
| EMRSV4.0Request /<br>CustomerZip5         | required<br>once | ZIP Code of customer returning the package.                                                                                                    | string  | pattern=\d{5}                                                                                                    |
| EMRSV4.0Request /<br>CustomerZip4         | required<br>once | ZIP+4 Code of customer returning the package.                                                                                                    | string  | pattern=\d{4}<br>pattern=                                                                                                    |
| EMRSV4.0Request /<br>RetailerName         | required<br>once | Name of Retailer receiving the return package.                                                                                                    | string  | minLength=1<br>maxLength=20                                                                                                    |
| EMRSV4.0Request /<br>RetailerAddress      | required<br>once | Address of Retailer receiving the return package.                                                                                                    | string  | minLength=1<br>maxLength=24                                                                                                    |
| EMRSV4.0Request /<br>PermitNumber         | required<br>once | Permit number provided to Retailer by the local post office.                                                                                                    | string  | pattern=\d+                                                                                                    |
| EMRSV4.0Request /<br>PermitIssuingPOCity  | required<br>once | Post Office City that issued the permit.                                                                                                    | string  | minLength=1<br>maxLength=15                                                                                                    |
| EMRSV4.0Request /<br>PermitIssuingPOState | required<br>once | Post Office State that issued the permit.                                                                                                    | string  | length=2                                                                                                    |
| EMRSV4.0Request /<br>PermitIssuingPOZip5  | required<br>once | ZIP Code of Post Office that issued the permit.                                                                                                    | string  | pattern=\d{5}                                                                                                    |
| EMRSV4.0Request /<br>PDUPOBox             | required<br>once | Postage Delivery Unit Post<br>Office Box or Street<br>Address.                                                                                                    | string  | minLength=1<br>maxLength=24                                                                                                    |
| EMRSV4.0Request /<br>PDUCity              | required<br>once | Postage Delivery Unit City.<br>Supply either City and<br>State or PO Box with ZIP<br>Code.                                                                         | string  | minLength=0<br>maxLength=15                                                                                                    |
| EMRSV4.0Request /<br>PDUState             | required<br>once | Postage Delivery Unit<br>State. Supply either City<br>and State or PO Box with<br>ZIP Code.                                                                        | string  | pattern=\w{2}<br>pattern=                                                                                                    |
| EMRSV4.0Request /<br>PDUZip5              | required<br>once | Postage Delivery Unit ZIP<br>Code. Supply either City<br>and State or PO Box with<br>ZIP Code.                                                                     | string  | pattern=\d{5}<br>pattern=                                                                                                    |
| EMRSV4.0Request /<br>PDUZip4              | required<br>once | Postage Delivery Unit<br>ZIP+4 Code.                                                                                                    | string  | pattern=\d{4}<br>pattern=                                                                                                    |
| EMRSV4.0Request /<br>ServiceType          | required<br>once | Enter one of the valid<br>entries: "Priority" (for<br>Priority Mail), "First Class",<br>"Parcel Post", "Bound<br>Printed Matter", "Media<br>Mail", "Library Mail". | string  | enumeration=Priority<br>enumeration=First Class<br>enumeration=Parcel Post<br>enumeration=Bound Printed<br>Matter<br>enumeration=Media Mail<br>enumeration=Library Mail |
| EMRSV4.0Request /<br>DeliveryConfirmation | required<br>once | Enter "true" for Delivery Confirmation.                                                                                                    | boolean |                                                                                                    |

USPS Web Tools User's Guide

Electronic Merchandise Return Service Web Tools (Document Version 9.1)

| Tag Name                                 | Occurs           | Description                                                                                                    | Туре              | Validation                                                     |
|------------------------------------------|------------------|----------------------------------------------------------------------------------------------------|-------------------|----------------------------------------------------------------|
| EMRSV4.0Request /<br>InsuranceValue      | required<br>once | Numeric currency with<br>dollars and cents (no dollar<br>sign). If insurance is not<br>required, leave value<br>blank. A value of "0.00" will<br>result in an error being<br>returned.                                                                                                    | decimal<br>string | minExclusive=0.0<br>maxLength=0                                |
| EMRSV4.0Request /<br>MailingAckPackageID | optional         | Deprecated. Retailer<br>assignable number.<br>Superseded by the<br>Merchandise Return<br>Service Number assigned<br>automatically.                                                                                                    | string            | minLength=0<br>maxLength=24                                    |
| EMRSV4.0Request /<br>WeightInPounds      | required<br>once | Estimated weight is<br>allowed. First Class Mail<br>cannot exceed 13 ounces.                                                                                                    | integer           | minInclusive=0<br>maxInclusive=70                              |
| EMRSV4.0Request /<br>WeightInOunces      | required<br>once | Value must be numeric.                                                                                                    | integer           | minInclusive=0<br>maxInclusive=1120                            |
| EMRSV4.0Request /<br>RMA                 | required<br>once | RMA restricted to 2-8<br>decimal digits when<br>RMAPICFlag=Y.                                                                                                    | string            | minLength=0<br>maxLength=30                                    |
| EMRSV4.0Request /<br>RMAPICFlag          | required<br>once | When "true" the barcode<br>number will contain the<br>RMA number provided in<br>the tag under these<br>conditions: 1-the USERID<br>has a DUNS or Mailer ID<br>associated with it in Web<br>Tools registration<br>information; 2-the given<br>RMA is numeric and at<br>least two, and at most<br>eight, digits long. | boolean           | default=false                                                  |
| EMRSV4.0Request /<br>ImageType           | required<br>once | One of the valid entries:<br>"TIF", "PDF"                                                                                                    | string            | enumeration=PDF<br>enumeration=TIF                             |
| EMRSV4.0Request /<br>SenderName          | optional         | The name of the person or<br>company sending the<br>email. Note: no email is<br>returned when generating<br>a Sample label request.                                                                                                    | string            |                                                                |
| EMRSV4.0Request /<br>SenderEMail         | optional         | E-mail address of sender.<br>Valid e-mail addresses<br>must be used. Note: No e-<br>mail is returned when<br>generating a Sample label<br>request.                                                                                                    | string            | pattern=([\w\-\.]+)@(([\w-<br>]+\.)+)[a-zA-Z]{2,4}<br>pattern= |

| Tag Name                            | Occurs           | Description                                                                                                    | Туре    | Validation                                                     |
|-------------------------------------|------------------|----------------------------------------------------------------------------------------------------|---------|----------------------------------------------------------------|
| EMRSV4.0Request /<br>RecipientName  | optional         | The name of the person or<br>company receiving the<br>email. Note: no email is<br>returned when generating<br>a Sample label request.                 | string  |                                                                |
| EMRSV4.0Request /<br>RecipientEMail | optional         | E-mail address of recipient.<br>Valid e-mail addresses<br>must be used. Note: No e-<br>mail is returned when<br>generating a Sample label<br>request. | string  | pattern=([\w\-\.]+)@(([\w-<br>]+\.)+)[a-zA-Z]{2,4}<br>pattern= |
| EMRSV4.0Request /<br>RMABarcode     | optional         | Value of 'true' generates<br>the RMA barcode on the<br>label. System will assume<br>"false" if no value is<br>entered.                                | boolean | default=false                                                  |
| EMRSV4.0CertifyRequest              | required<br>once | Used with<br>API=MerchReturnCertifyV4                                                                                                    | (alias) |                                                                |

#### 3.1.4 Request Example #1

| <emrsv4.0request userid="NMTOKEN"></emrsv4.0request> |
|------------------------------------------------------|
| <option>LEFTWINDOW</option>                          |
| <customername>a</customername>                       |
| <customeraddress1></customeraddress1>                |
| <customeraddress2>6406 Ivy Lane</customeraddress2>   |
| <customercity>Greenbelt</customercity>               |
| <customerstate>MD</customerstate>                    |
| <customerzip5>20770</customerzip5>                   |
| <customerzip4>0000</customerzip4>                    |
| <retailername>b</retailername>                       |
| <retaileraddress>c</retaileraddress>                 |
| <permitnumber>0</permitnumber>                       |
| <permitissuingpocity>d</permitissuingpocity>         |
| <permitissuingpostate>ee</permitissuingpostate>      |
| <permitissuingpozip5>00000</permitissuingpozip5>     |
| <pdupobox>1 Key Plaza</pdupobox>                     |
| <pducity>Cleveland</pducity>                         |
| <pdustate>OH</pdustate>                              |
| <pduzip5>44116</pduzip5>                             |
| <pduzip4>0000</pduzip4>                              |
| <servicetype>Priority</servicetype>                  |
| <deliveryconfirmation>true</deliveryconfirmation>    |
| <insurancevalue>1.0</insurancevalue>                 |
| <mailingackpackageid></mailingackpackageid>          |
| <weightinpounds>10</weightinpounds>                  |
| <weightinounces>0</weightinounces>                   |

#### 3.1.5 Request Example #2

<EMRSV4.0Request USERID="NMTOKEN"> <Option>RIGHTWINDOW</Option> <CustomerName>a</CustomerName> <CustomerAddress1/> <CustomerAddress2>6406 Ivy Lane</CustomerAddress2> <CustomerCity>Greenbelt</CustomerCity> <CustomerState>MD</CustomerState> <CustomerZip5>20770</CustomerZip5> <CustomerZip4>0000</CustomerZip4> <RetailerName>b</RetailerName> <RetailerAddress>c</RetailerAddress> <PermitNumber>0</PermitNumber> <PermitIssuingPOCity>d</PermitIssuingPOCity> <PermitIssuingPOState>ee</PermitIssuingPOState> <PermitIssuingPOZip5>00000</PermitIssuingPOZip5> <PDUPOBox>1 Key Plaza</PDUPOBox> <PDUCity/> <PDUState/> <PDUZip5>44116</PDUZip5> <PDUZip4>0000</PDUZip4> <ServiceType>First Class</ServiceType> <DeliveryConfirmation>false</DeliveryConfirmation> <InsuranceValue></InsuranceValue> <MailingAckPackageID/> <WeightInPounds>0</WeightInPounds> <WeightInOunces>10</WeightInOunces> <RMA>010</RMA> <RMAPICFlag>true</RMAPICFlag> <ImageType>PDF</ImageType> <SenderName/> <SenderEMail/> <RecipientName/> <RecipientEMail/> <RMABarcode>true</RMABarcode> </EMRSV4.0Request>

### 3.2 Electronic Merchandise Return Service Response

#### 3.2.1 Response Diagram

| Zone                                                                                                    |                                                                                           |
|----------------------------------------------------------------------------------------------------|-------------------------------------------------------------------------------------------|
| type xs:string                                                                                                    |                                                                                           |
| Postal Zone Indicates the number of postal rate<br>zones between the origin and destination ZIP Codes.                                             |                                                                                           |
| <sup>≡</sup> MerchandiseReturnLabel<br>type xs:base64Binary                                                                                        |                                                                                           |
| Binary representation of the label in the form<br>selected (PDF, TIF).                                                                             |                                                                                           |
|                                                                                                    | <sup>=</sup> DeliveryConfirmationNumber                                                   |
|                                                                                                    | Delivery Confirmation number for the package.                                             |
| One of two mutually-exclusive package numbers will<br>be returned depending on the value of the<br>EMRSV4.0Request / DeliveryConfirmation boolean. | MerchandiseReturnNumber type xs:string Merchandise Return Service Number for the package. |
| <sup>≡</sup> InsuranceCost<br>type xs:decimal                                                                                                    |                                                                                           |
| Cost of the insurance.                                                                                                    |                                                                                           |
| FDUPOBox<br>type xs:string<br>Postage Delivery Unit Post Office Box or Street<br>Address.                                                          |                                                                                           |
| Type xs:string                                                                                                    |                                                                                           |
| Postage Delivery Unit City. Supply either City and<br>State or PO Box with ZIP Code.                                                               |                                                                                           |
| FPDUState       type       xs:string                                                                                                    |                                                                                           |
| Postage Delivery Unit State.                                                                                                    |                                                                                           |

|                  | FPDUZip5         type       xs:string         derivedBy       restriction         pattern       \d{5}         Postage       Delivery         ZIP       Code.         F       PDUZip4         type       xs:string         derivedBy       restriction         pattern       \d{4} |
|------------------|----------------------------------------------------------------------------------------------------|
| EMRSV4.0Response | Postage Delivery Unit ZIP+4 Code.         Type         type         xs:string         derivedBy         restriction         min/maxLen         Postage Delivery Unit text representation of Postnet barcode. Deprecated; the Postnet barcode is no longer displayed on the label. |
|                  | CustomerAddress1         type       xs:string         derivedBy       restriction         min/maxLen       0         Secondary address unit designator and number<br>(such as an apartment or suite number (APT 202,<br>STE 100)).                                                |
|                  | CustomerAddress2         type       xs:string         derivedBy       restriction         min/maxLen       1         Address of customer returning the package.         CustomerCity         type       xs:string                                                                 |
|                  | derivedBy     restriction       min/maxLen     1       City of customer returning the package.                                                                                                    |

|                                                      | CustomerState         type       xs:string         derivedBy       restriction         length       2         State of customer returning the package                                                                      |
|------------------------------------------------------|----------------------------------------------------------------------------------------------------|
|                                                      | CustomerZip5       type       derivedBy       restriction       pattern       \d{5}       ZIP       Code of customer returning the package.                                                                                |
|                                                      | Environmentation of content of calling the package.         Type         xs:string         derivedBy         restriction         pattern         Vd{4}         ZIP+4 Code of customer returning the package. May be blank. |
|                                                      | CustomerPostnet         type       xs:string         derivedBy       restriction         min/maxLen       0                                                                                                    |
| EMRSV4.0CertifyResponse<br>substGrp EMRSV4.0Response | Customer text representation of Postnet barcode.<br>Deprecated; the Postnet barcode is no longer<br>displayed on the label.                                                                                                |

#### 3.2.2 Response Parameters

| Tag Name                                     | Occurs           | Description                                                                                                    | Туре         | Validation |
|----------------------------------------------|------------------|----------------------------------------------------------------------------------------------------|--------------|------------|
| EMRSV4.0Response                             | required<br>once |                                                                                                    | (group)      |            |
| EMRSV4.0Response / Zone                      | required<br>once | Postal Zone Indicates the<br>number of postal rate zones<br>between the origin and<br>destination ZIP Codes.                                             | string       |            |
| EMRSV4.0Response /<br>MerchandiseReturnLabel | required<br>once | Binary representation of the<br>label in the form selected (PDF,<br>TIF).                                                                                | base64Binary |            |
| EMRSV4.0Response /<br>(unnamed choice)       | required<br>once | One of two mutually-exclusive<br>package numbers will be<br>returned depending on the value<br>of the EMRSV4.0Request /<br>DeliveryConfirmation boolean. | (choice)     |            |

| Tag Name                                                               | Occurs                       | Description                                                                                                    | Туре    | Validation                |
|------------------------------------------------------------------------|------------------------------|----------------------------------------------------------------------------------------------------|---------|---------------------------|
| EMRSV4.0Response /<br>(unnamed choice) /<br>DeliveryConfirmationNumber | if used:<br>required<br>once | Delivery Confirmation number for the package.                                                                                                  | string  |                           |
| EMRSV4.0Response /<br>(unnamed choice) /<br>MerchandiseReturnNumber    | if used:<br>required<br>once | Merchandise Return Service<br>Number for the package.                                                                                          | string  |                           |
| EMRSV4.0Response /<br>InsuranceCost                                    | required<br>once             | Cost of the insurance.                                                                                                    | decimal |                           |
| EMRSV4.0Response /<br>PDUPOBox                                         | required<br>once             | Postage Delivery Unit Post<br>Office Box or Street Address.                                                                                    | string  |                           |
| EMRSV4.0Response / PDUCity                                             | required<br>once             | Postage Delivery Unit City.<br>Supply either City and State or<br>PO Box with ZIP Code.                                                        | string  |                           |
| EMRSV4.0Response /<br>PDUState                                         | required<br>once             | Postage Delivery Unit State.                                                                                                    | string  |                           |
| EMRSV4.0Response / PDUZip5                                             | required<br>once             | Postage Delivery ZIP Code.                                                                                                    | string  | pattern=\d{5}             |
| EMRSV4.0Response / PDUZip4                                             | required<br>once             | Postage Delivery Unit ZIP+4<br>Code.                                                                                                    | string  | pattern=\d{4}             |
| EMRSV4.0Response / Postnet                                             | required<br>once             | Postage Delivery Unit text<br>representation of Postnet<br>barcode. Deprecated; the<br>Postnet barcode is no longer<br>displayed on the label. | string  | minLength=0               |
| EMRSV4.0Response /<br>CustomerAddress1                                 | required<br>once             | Secondary address unit<br>designator and number (such as<br>an apartment or suite number<br>(APT 202, STE 100)).                               | string  | minLength=0               |
| EMRSV4.0Response /<br>CustomerAddress2                                 | required<br>once             | Address of customer returning the package.                                                                                                    | string  | minLength=1               |
| EMRSV4.0Response /<br>CustomerCity                                     | required<br>once             | City of customer returning the package.                                                                                                    | string  | minLength=1               |
| EMRSV4.0Response /<br>CustomerState                                    | required<br>once             | State of customer returning the package.                                                                                                    | string  | length=2                  |
| EMRSV4.0Response /<br>CustomerZip5                                     | required<br>once             | ZIP Code of customer returning the package.                                                                                                    | string  | pattern=\d{5}             |
| EMRSV4.0Response /<br>CustomerZip4                                     | required<br>once             | ZIP+4 Code of customer<br>returning the package. May be<br>blank.                                                                              | string  | pattern=\d{4}<br>pattern= |
| EMRSV4.0Response /<br>CustomerPostnet                                  | required<br>once             | Customer text representation of<br>Postnet barcode. Deprecated;<br>the Postnet barcode is no longer<br>displayed on the label.                 | string  | minLength=0               |
| EMRSV4.0CertifyResponse                                                | required<br>once             |                                                                                                    | (alias) |                           |

If an error message is returned, refer to the Error Responses section for an explanation.

#### 3.2.3 Response Example #1

| <pre><emrsv4.0response></emrsv4.0response></pre>                                                                                  |
|----------------------------------------------------------------------------------------------------|
| <zone>3</zone>                                                                                                    |
| <merchandisereturnlabel>JVBERi0xLjINCjUgMCBvYmoNCjw8DQovVHlwZSAvWE9iamVjdA<!---<br-->-suppression on&gt;</merchandisereturnlabel> |
| <deliveryconfirmationnumber>420441149183222333444020971524</deliveryconfirmationnumber>                                           |
| ber>                                                                                                    |
| <insurancecost>1.65</insurancecost>                                                                                               |
| <pdupobox>1 KEY PLZ</pdupobox>                                                                                                    |
| <pducity>CLEVELAND</pducity>                                                                                                    |
| <pdustate>OH</pdustate>                                                                                                    |
| <pduzip5>44114</pduzip5>                                                                                                    |
| <pduzip4>1022</pduzip4>                                                                                                    |
| <postnet>44114102201</postnet>                                                                                                    |
| <customeraddress1></customeraddress1>                                                                                             |
| <customeraddress2>6406 IVY LN</customeraddress2>                                                                                  |
| <customercity>GREENBELT</customercity>                                                                                            |
| <customerstate>MD</customerstate>                                                                                                 |
| <customerzip5>20770</customerzip5>                                                                                                |
| <customerzip4>1441</customerzip4>                                                                                                 |
| <customerpostnet>20770144106</customerpostnet>                                                                                    |
|                                                                                                    |
|                                                                                                    |

#### 3.2.4 Response Example #2

| <emrsv4.0response></emrsv4.0response>                                                                          |
|----------------------------------------------------------------------------------------------------|
| <zone>3</zone>                                                                                                 |
| <merchandisereturnlabel>JVBERi0xLjINCjUgMCBvYmoNCjw8DQovVHIwZSAvWE9iamVjdA<!--</td--></merchandisereturnlabel> |
| -MerchandiseReturnNumber>/20///11/018/222333///00000106-/MerchandiseReturnNumber>                              |
|                                                                                                    |
|                                                                                                    |
|                                                                                                    |
| <pducity>CLEVELAND</pducity>                                                                                   |
| <pdustate>OH</pdustate>                                                                                        |
| <pduzip5>44114</pduzip5>                                                                                       |
| <pduzip4>1022</pduzip4>                                                                                        |
| <postnet>44114102201</postnet>                                                                                 |
| <customeraddress1></customeraddress1>                                                                          |
| <customeraddress2>6406 IVY LN</customeraddress2>                                                               |
| <customercity>GREENBELT</customercity>                                                                         |
| <customerstate>MD</customerstate>                                                                              |
| <customerzip5>20770</customerzip5>                                                                             |
| <customerzip4>1441</customerzip4>                                                                              |
| <customerpostnet>20770144106</customerpostnet>                                                                 |
|                                                                                                    |

#### 3.2.5 Tagged Label Diagram

#### **Decoded Sample Labels**

The image returned is Base64-encoded in PDF, JPEG, GIF, or TIF format, according to your request (<ImageType>). It must be decoded before use. For additional information on Base64-encoding and decoding, consult the following working group web sites: <u>Network Working</u> <u>Group Section 4.3.2.4</u> and <u>Network Working Group Section 6.8</u>.

**Important:** When printing PDF files with barcodes, be sure that the "Fit to Page" option in the print dialogue box of Adobe Acrobat is **unchecked**.

After decoding, the label should look like the graphic below. Instruct your customers to print out the EMRS with Delivery Confirmation label on a laser or ink jet printer with 300 dpi or better. It is recommended (but not mandatory) that the EMRS with Delivery Confirmation label be printed on a self-adhesive label at least  $5\frac{1}{2}$ " x  $8\frac{1}{2}$ ". The use of dot matrix printers is not recommended.

When you make your requests to the Web Tools Test Server, you will receive a canned response on the return address, the service requested, and delivery address for the Postage Due Unit. Once you begin sending calls to the Web Tools Production Server, you will then receive labels that have return addresses and delivery addresses with your requested data.

The Sample label returned can be used for two purposes: as a guide for creating your own label (if desired), and to submit to your local post office to obtain a Merchandise Return Service Permit (see the *Implementation Overview* section). Submit the entire label to obtain a Merchandise Return Service permit. *Do not* cut at the dotted line above "Customer Mailing Instructions."

After decoding, a Live EMRS label should look like:

|                                                                                                    | 1                                                                                                    |  |  |
|----------------------------------------------------------------------------------------------------|----------------------------------------------------------------------------------------------------|--|--|
| FROM:<br><customername><br/><customeraddress2><br/><customercity><customerstate><customerzip5>-<customerzip4><br/>POSTAGE DUE COMPUTED<br/>BY POSTAGE DUE UNIT<br/>POSTAGE</customerzip4></customerzip5></customerstate></customercity></customeraddress2></customername>                                                                                  | NO POSTAGE<br>NECESSARY<br>IF MAILED<br>IN THE<br>UNITED STATES                                                                                                    |  |  |
| ZIP - MERCHANDISE RETURN SERVICE                                                                                                    | <rma></rma>                                                                                                    |  |  |
|                                                                                                    | NNVC           MERCHANDISE RETURN LABEL <permitissuingpocity><permitissuingpostate> <retailername> <permitissuingpozip5> <retaileraddress></retaileraddress></permitissuingpozip5></retailername></permitissuingpostate></permitissuingpocity>                                                     |  |  |
| 420 44114 9184 2223 3344 4000 0001 06                                                                                                    | POSTAGE DUE UNIT<br>US POSTAL SERVICE<br><pdupobox><br/><pducity><pdustate><pduzip5>-<pduzip4></pduzip4></pduzip5></pdustate></pducity></pdupobox>                                                                                                    |  |  |
|                                                                                                    |                                                                                                    |  |  |
| Mailing Instructions                                                                                                    | Online e-Label Record                                                                                                    |  |  |
| 1. Please use a laser or laser-quality printer.                                                                                                    | FROM:                                                                                                    |  |  |
| <ol> <li>Adhere shipping label to package with tape or glue         <ul> <li>DO NOT TAPE OVER BARCODES OR WHERE</li> <li>POSTAGE AND FEE INFORMATION IS TO BE</li> <li>RECORDED. Be sure all edges are secure and             any previous delivery address and barcode is             covered. Self-adhesive label is recommended.</li> </ul> </li> </ol> | <customername><br/><customeraddress2><br/><customercity><customerstate><customerzip5>-<customerzip4><br/><servicetype><br/>PKG ID <merchandisereturnnumber></merchandisereturnnumber></servicetype></customerzip4></customerzip5></customerstate></customercity></customeraddress2></customername> |  |  |
| <ol><li>Place label so that it does not wrap around edge<br/>of package.</li></ol>                                                                                                    |                                                                                                    |  |  |
| <ol> <li>Packages weighing 13 ounces or more may not<br/>be placed in Postal Service collection boxes. For<br/>information on Pickup options, go to usps.com.</li> </ol>                                                                                                    | ROUND DATE STAMP                                                                                                    |  |  |
| <ol> <li>Each shipping label number is unique and can<br/>be used only once - DO NOT PHOTOCOPY OR FAX<br/>Only the original label can be accepted.</li> </ol>                                                                                                    | MERCHANDISE RETURN<br>MAILING ACKNOWLEDGMENT<br>(PermitNumber> <permitissuinapostate></permitissuinapostate>                                                                                                    |  |  |
| <ol> <li>If mailing acknowledgement is required, the article<br/>and the Online e-Label Record must be presented<br/>at a Post Office.</li> </ol>                                                                                                    | <permitissuingpozip5><br/><retailername> <retaileraddress></retaileraddress></retailername></permitissuingpozip5>                                                                                                    |  |  |
|                                                                                                    | <customername><br/><customeraddress2></customeraddress2></customername>                                                                                                    |  |  |

After decoding, a Live EMRS with Delivery Confirmation label should look like:

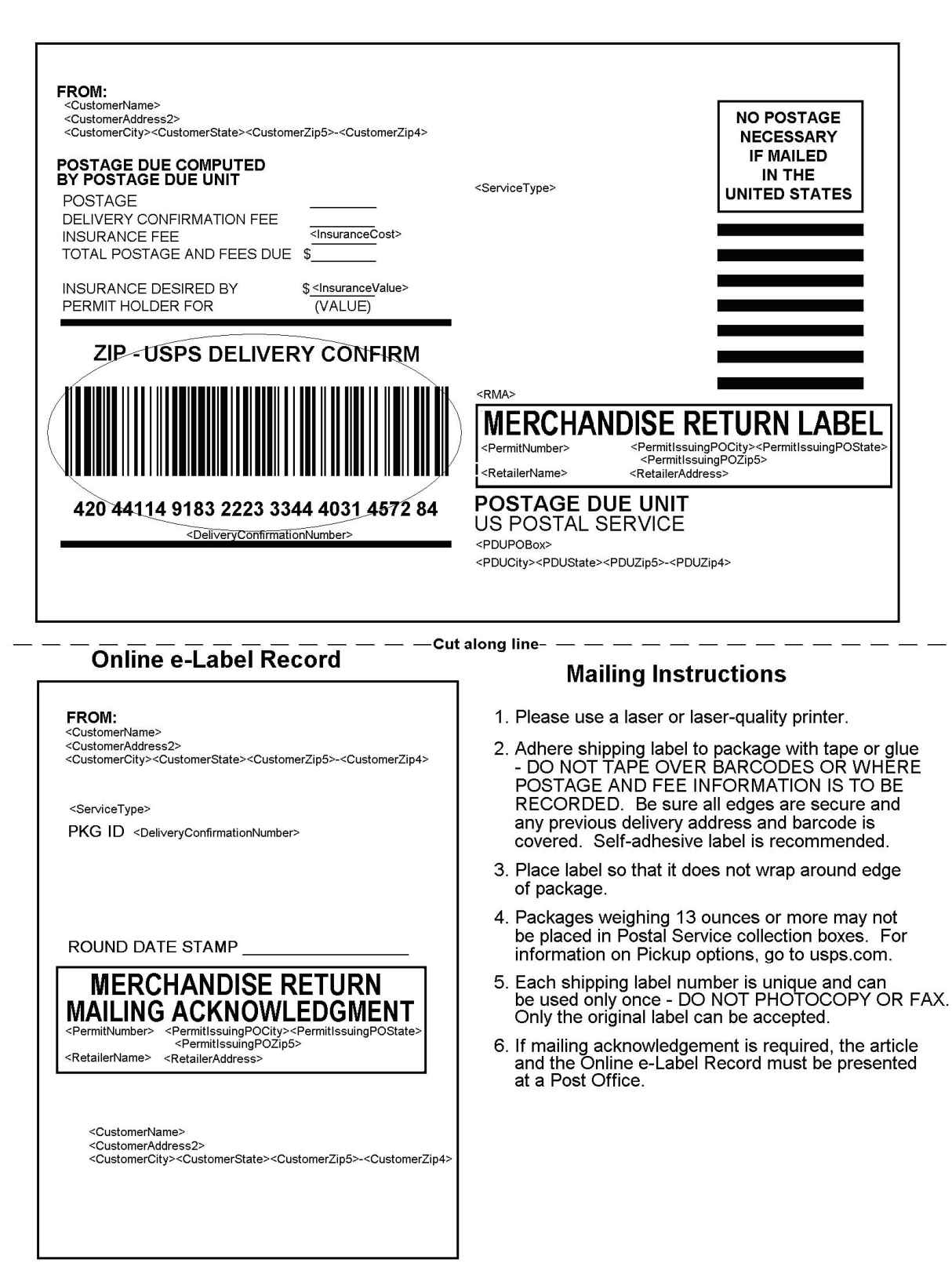

# Appendix A: Delivery Confirmation Product Tracking System Extract File Retrieval

Delivery information regarding all barcodes sent to you via the Delivery Confirmation Web Tool can be accumulated into a single comma-delimited file to use in your internal systems. It is referred to as the "extract file" from the USPS Product Tracking System (PTS).

The PTS extract file includes information regarding the Package ID Codes (PICs), such as destination ZIP Code, event code (delivery, manifest, etc.), ZIP Code of scan or event, date and time of scan or event, etc. This file is a single point of reference for all packages shipped by a company in a given day. The extract file is created 16 times daily.

The instructions and forms needed in order to gain access to the system that creates and stores the extract files from the USPS PTS are included below. After you have access to the PTS system for your extract files, you will need to contact the ICCC by phone at 1-800-344-7779. The ICCC will need your DUNS or Mailer ID number to associate it with all PICs created by your company. When the ICCC makes the association (may need at least one working day to complete), you will begin seeing extract files in your FTP area account on the PTS system (files are maintained for 10 days before being deleted).

The following is a checklist of activities necessary for gaining access to the PTS extract file:

| 1. | To obtain a Mailer ID (MID), complete USPS Confirmation Services – Electronic Option                 |  |  |  |  |  |
|----|----------------------------------------------------------------------------------------------------|--|--|--|--|--|
|    | Application PS Form 5051 and USPS Request For Computer Access PS Form 1357-S. Note: If a             |  |  |  |  |  |
|    | Dun and Bradstreet (DUNS) number has already been registered with USPS Product Tracking              |  |  |  |  |  |
|    | System (PTS), please indicate on PS Form 5051. If the DUNS is registered elsewhere within            |  |  |  |  |  |
|    | USPS, but not in PTS, a MID will need to be obtained by submitting PS Form 5051.                     |  |  |  |  |  |
| 2. | Fax PS Form 5051 and Form 1357-S to: USPS NCSC: 901-821-6244                                         |  |  |  |  |  |
| 3. | Receive logon/password information from the USPS.                                                    |  |  |  |  |  |
| 4. | Retrieve documentation regarding the extract file, how to read the file, etc., from USPS Publication |  |  |  |  |  |
|    | 91 or PDF version of USPS Publication 91 (download Adobe Reader). The Appendices in this             |  |  |  |  |  |
|    | document will provide file layout, event codes, and trouble-shooting guides that will help in        |  |  |  |  |  |
|    | processing the extract file.                                                                         |  |  |  |  |  |

If you have problems with this process or with logon information, please contact USPS Technical Support at 1-877-264-9693 (then select) option #1.

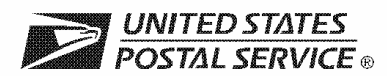

#### Confirmation Services Electronic Option Application

The electronic option for confirmation services is available to mailers who establish an electronic link with the USPS to exchange acceptance and delivery data. No mailing receipt is provided. Depending on the service you are requesting you will have to complete this form and submit additional information.

| a.     Internet FTP         b No Transmission From This Site: Labels only         8. Will you be using vendor software?         a Yes       b No |  |  |
|----------------------------------------------------------------------------------------------------|--|--|
| b No Transmission From This Site: Labels only         8. Will you be using vendor software?         a Yes       b No                             |  |  |
| b No Transmission From This Site: Labels only         8. Will you be using vendor software?         a Yes       b No                             |  |  |
| 8. Will you be using vendor software?     a Yes     b No                                                                                         |  |  |
| 8. Will you be using vendor software? a.  Yes b.  No                                                                                             |  |  |
|                                                                                                    |  |  |
| If purchasing a shipping/manifesting system, you can obtain a listing of                                                                         |  |  |
| confirmation Services Certified Vendors at <i>usps.com</i> ; search on "Certified Vendors" or select a vendor of your choice.                    |  |  |
|                                                                                                    |  |  |
| Company or Vendor:                                                                                                    |  |  |
|                                                                                                    |  |  |
| Shipping System Name:                                                                                                    |  |  |
| Are you a Service Provider/Consolidator?                                                                                                    |  |  |
| YES NO                                                                                                    |  |  |
|                                                                                                    |  |  |
| If No, give Service Provider/Consolidator Company name:                                                                                          |  |  |
|                                                                                                    |  |  |
| Mill you print your own bareaded labels?                                                                                                    |  |  |
|                                                                                                    |  |  |
| _ Yes ∟ No                                                                                                    |  |  |
|                                                                                                    |  |  |
|                                                                                                    |  |  |
|                                                                                                    |  |  |
| S Form 1357-S (if transmitting files), Request for Computer Access                                                                               |  |  |
|                                                                                                    |  |  |
| nation (Complete front page of this form, PS Form 1357-C, Customer Request for<br>on 205 (usps.com/publications/pubs/welcome.htm).               |  |  |
|                                                                                                    |  |  |

Complete an individual PS Form 1357-C for each point of contact.

11. Please provide additional information unique to your process, or discuss other issues.

| 12. Name of Person Completing Application  |                                     | 13. Date |                                                     |
|--------------------------------------------|-------------------------------------|----------|-----------------------------------------------------|
|                                            |                                     |          |                                                     |
| PS Form <b>5051</b> May 2008 (Page 1 of 2) | (See reverse side for instructions) |          | Privacy Notice: See our Privacy Policy on usps.com® |

#### Instructions

1. Your Mailer ID will be provided upon submission of this application via email or telephone. Mailer IDs obtained for the Electronic Verification System (*eVS*) may be used only for eVS mailings.

Fax OR mail forms to:

Confirmation Services Support National Customer Support Center United States Postal Service 6060 Primacy Parkway Suite 201 Memphis TN 38188-0001

Fax Number 901-821-6244

- 2. You will receive the certification test instructions and login ID(s) from the Postal Service for the requested certification types you requested in Item 10 on page 1. Call Technical Support at 877-264-9693, Option 1, to receive password(s).
- 3. Create an electronic test file that represents 10 packages per printer.
- 4. If you are printing your own labels, print 10 test labels from each printer. Customer requests for Electronic Verification System (eVS) label barcode certification require producing 10 barcode labels that include Delivery Confirmation and 10 barcode labels that do not include Delivery Confirmation. Complete PS Form 5052, *Confirmation Services Printer Vertification*, available at usps.com/forms/confirmservices.htm and mail the form with test labels to the address on the form.
- 5. After successfully completing certification, you will receive PS Form 3152, *Confirmation Services Certification*, and an acceptance letter from the U.S. Postal Service If requested, you will need to present a copy of this form to your local Postal Service facility as proof that you are eligible for mailing at the electronic rate.

PS Form 5051, May 2008 (Reverse)

## Appendix B: Electronic Merchandise Return Service Notification

#### **Attention: Postmaster/Mailing Requirements**

The holder of this sample Electronic Merchandise Return Service label will be using the USPS Internet Shipping Application Program Interface program (Web Tools) to prepare and generate Electronic Merchandise Return Service labels. Please provide a Merchandise Return Service Permit as per DMM 507.11. If you need additional information regarding this program, contact the USPS Internet Customer Care Center at 1-800-344-7779.

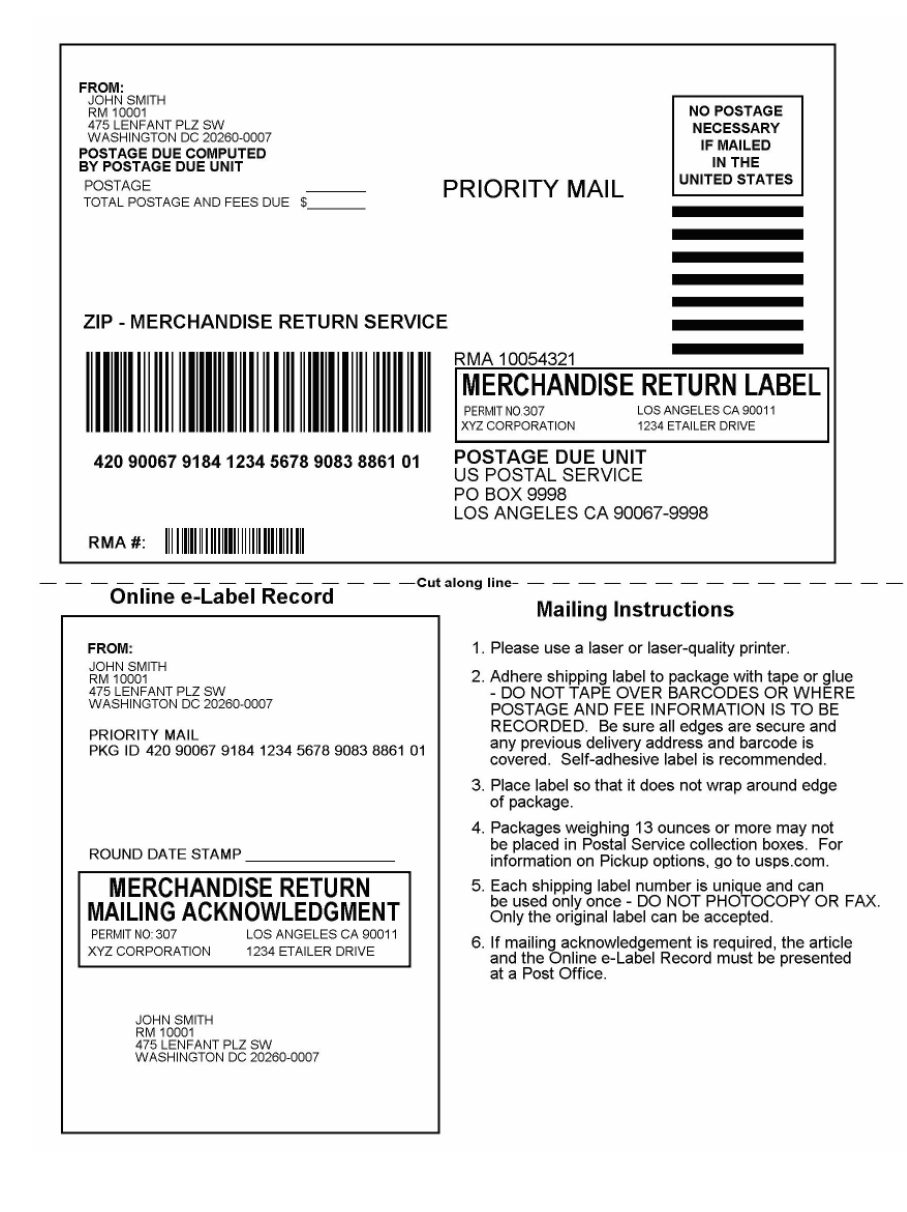